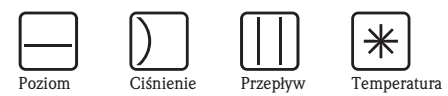

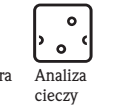

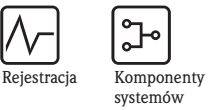

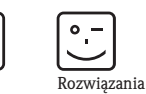

Usługi

# Instrukcja obsługi Stamolys CA71AL Analizator glinu

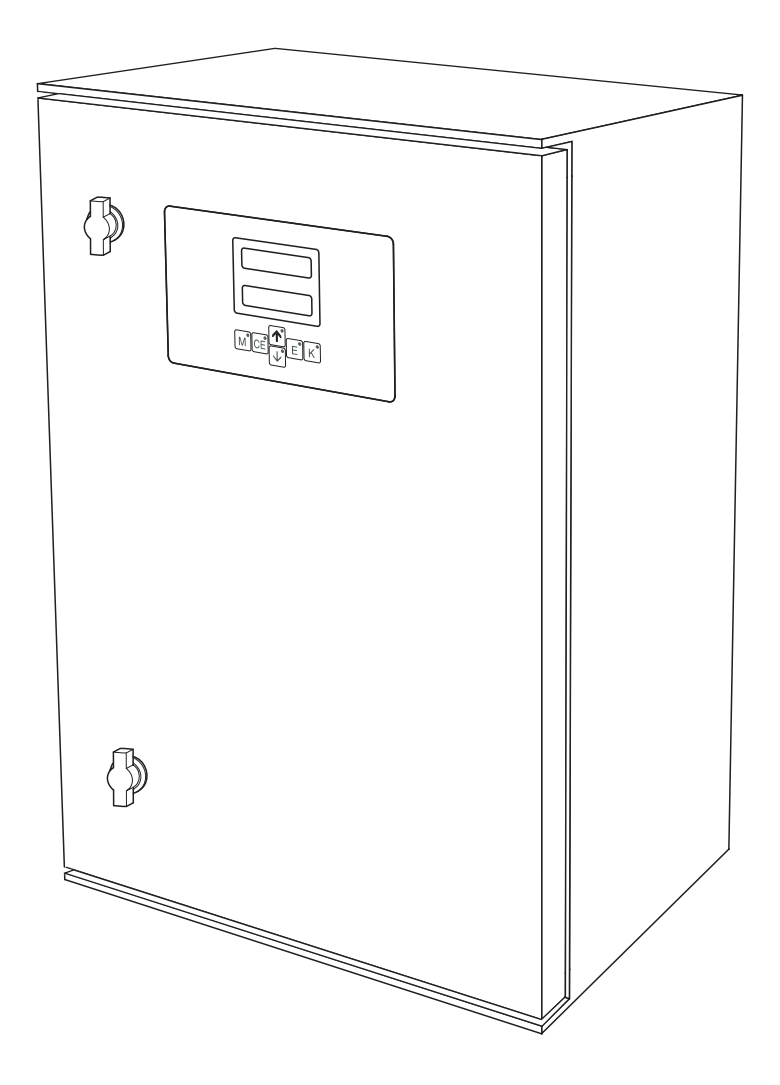

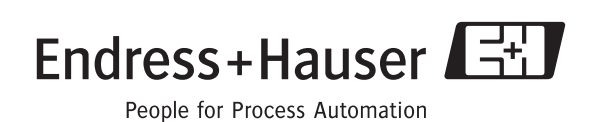

# Krótki opis zawartości instrukcji

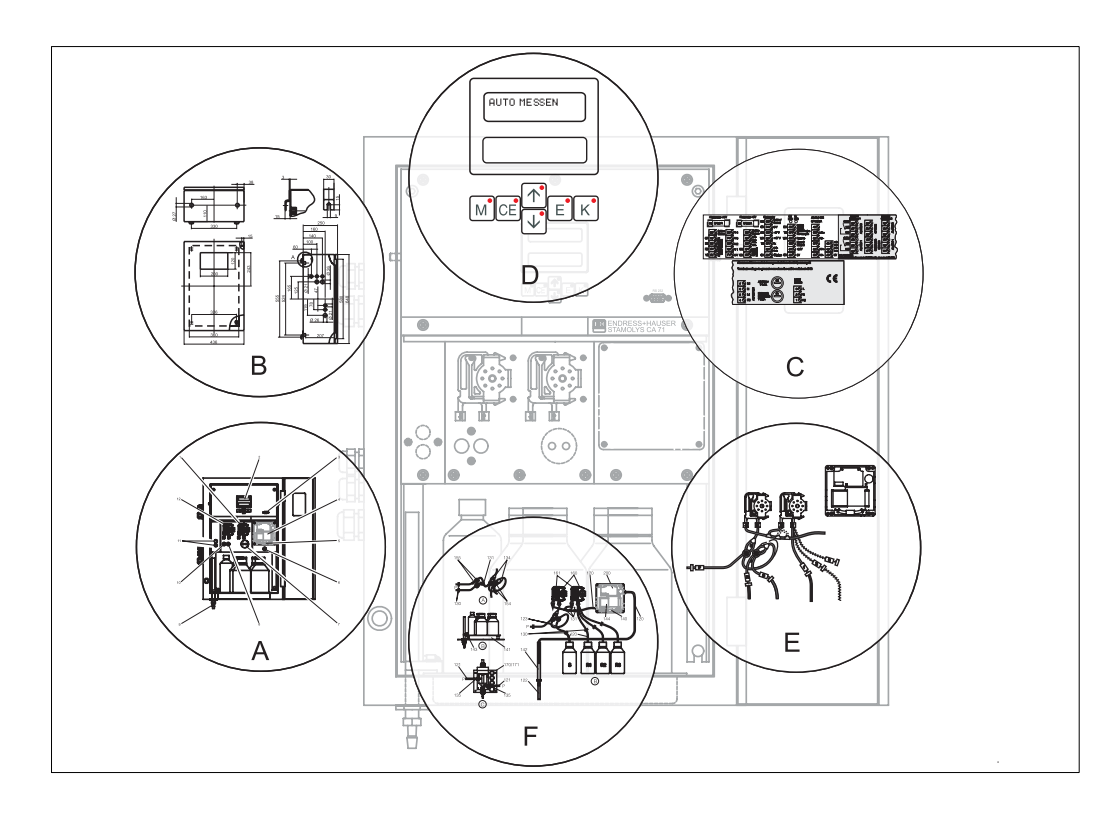

|                                              | Α                                                      |
|----------------------------------------------|--------------------------------------------------------|
| $\rightarrow$ str. 8                         | Przegląd konstrukcji: najważniejsze części analizatora |
|                                              |                                                        |
|                                              | В                                                      |
| $\rightarrow$ str. 9                         | Wymiary, warunki montażowe                             |
| $\rightarrow$ str. 12                        | Sposod i przykłady montazu                             |
|                                              |                                                        |
|                                              |                                                        |
| $\rightarrow$ str. 15                        | kozmieszczenie zaciskow, sygnary, styki przerączaine   |
|                                              |                                                        |
|                                              | D                                                      |
| $\rightarrow$ str. 22                        | Obsługa: konfiguracja i wprowadzanie ustawień          |
| $\rightarrow$ str. 30                        | Kalibracja<br>Sebernet menu obekuzi                    |
| $\rightarrow$ str. 31                        | Uruchomienie                                           |
|                                              |                                                        |
|                                              | E                                                      |
| $\rightarrow$ str. 33, $\rightarrow$ str. 54 | Plan konserwacji                                       |
| → str. 34                                    | Wymiana części zapasowych i zużytych                   |
| $\rightarrow$ str. 39                        | Akcesoria                                              |
|                                              |                                                        |
|                                              | F                                                      |
| → str. 40                                    | Wykrywanie i usuwanie usterek                          |
| $\rightarrow$ str. 42                        | Części zamienne                                        |
|                                              |                                                        |
| $\rightarrow$ str. 44                        | Dane techniczne                                        |
|                                              |                                                        |

# Spis treści

| 1                                                    | Instrukcje dotyczące bezpieczeństwa.                                                                                                    | . 4                                                          |
|------------------------------------------------------|----------------------------------------------------------------------------------------------------|--------------------------------------------------------------|
| 1.1<br>1.2<br>1.3<br>1.4                             | Zastosowanie zgodnie z przeznaczeniem<br>Montaż, uruchomienie i obsługa<br>Bezpieczeństwo użytkowania<br>Zwrot                                                                                                    | 4<br>4<br>5                                                  |
| 1.5<br>1.6                                           | Uwagi i symbole dotyczące bezpieczeństwa<br>Symbole stosowane w instrukcji                                                                                                    | 5<br>5                                                       |
| 2                                                    | Identyfikacja                                                                                                    | . 6                                                          |
| 2.1<br>2.2<br>2.3                                    | Oznaczenie przyrządu<br>Zakres dostawy<br>Certyfikaty i dopuszczenia                                                                                                    | 6<br>7<br>7                                                  |
| 3                                                    | Montaż                                                                                                    | . 8                                                          |
| 3.1<br>3.2<br>3.3<br>3.4<br>3.5<br>3.6               | Budowa analizatora<br>Odbiór dostawy, transport i składowanie<br>Warunki montażowe<br>Instrukcje montażowe<br>Przykłady sposobów montażu<br>Sprawdzenie po wykonaniu montażu                                                                       | 8<br>9<br>9<br>12<br>14<br>14                                |
| 4                                                    | Instalacja elektryczna                                                                                                    | 15                                                           |
| 4.1<br>4.2<br>4.3<br>4.4<br>4.5                      | Podłączenie elektryczne<br>Podłączenie linii sygnałowych<br>Styki przełączalne<br>Port szeregowy RS 232<br>Sprawdzenie po wykonaniu podłączeń                                                                                                    | . 15<br>. 18<br>. 19<br>. 20<br>. 21                         |
| 5                                                    | Obsługa                                                                                                    | 22                                                           |
| 5.1<br>5.2<br>5.3<br>5.4                             | Uruchomienie i obsługa .<br>Wyświetlacz i elementy obsługi .<br>Obsługa lokalna<br>Kalibracja .                                                                                                    | . 22<br>. 22<br>. 22<br>. 30                                 |
| 6                                                    | Uruchomienie                                                                                                    | 31                                                           |
| 6.1<br>6.2                                           | Kontrola funkcjonalna<br>Załączenie analizatora                                                                                                    | . 31<br>. 31                                                 |
| 7                                                    | Konserwacja                                                                                                    | 33                                                           |
| 7.1<br>7.2<br>7.3<br>7.4<br>7.5<br>7.6<br>7.7<br>7.8 | Plan konserwacji<br>Wymiana odczynników<br>Wymiana wężyków pompy perystaltycznej<br>Wymiana wężyków podłączonych do zaworów<br>Wymiana mieszalnika statycznego<br>Wymiana kuwety pomiarowej fotometru.<br>Czyszczenie<br>Wyłączenie z eksploatacji | . 33<br>. 34<br>. 34<br>. 36<br>. 37<br>. 37<br>. 37<br>. 38 |

| 8                                                    | Akcesoria                                                                                                    |
|------------------------------------------------------|----------------------------------------------------------------------------------------------------|
| 8.1<br>8.2<br>8.3<br>8.4<br>8.5                      | Naczynie przelewowe.39Odczynniki, środek czyszczący i roztwór wzorcowy.39Środki do czyszczenia węży39Zestaw konserwacyjny39Akcesoria dodatkowe39   |
| 9                                                    | Wykrywanie i usuwanie usterek 40                                                                                                    |
| 9.1<br>9.2<br>9.3<br>9.4<br>9.5<br>9.6               | Wskazówki diagnostyczne40Komunikaty błędów systemowych40Błędy procesowe bez komunikatów41Części zamienne42Zwrot43Utylizacja43                      |
| 10                                                   | Dane techniczne                                                                                                    |
| 10.1<br>10.2<br>10.3<br>10.4<br>10.5<br>10.6<br>10.7 | Wielkości wejściowe44Wielkości wyjściowe44Zasilanie44Charakterystyki eksploatacyjne44Warunki środowiskowe45Warunki procesowe45Budowa mechaniczna45 |
| 11                                                   | Dodatek46                                                                                                    |
| 11.1<br>11.2<br>11.3<br>11.4                         | Schemat menu obsługi46Formularze zamówieniowe50Ustawienia analizatora52Plan konserwacji54                                                          |
|                                                      | Indeks                                                                                                    |

# 1 Instrukcje dotyczące bezpieczeństwa

### 1.1 Zastosowanie zgodnie z przeznaczeniem

Dzięki swoim dobrym właściwościom mechanicznym (plastyczność), glin jest jednym z najczęściej używanych metali lekkich. Stosowany jest głównie w przemyśle samochodowym oraz do produkcji opakowań.

W środowisku naturalnym, glin występuje głównie w glebie, w wielu minerałach (skalenie, mika). Glin w niskim stężeniu występuje również w wodach powierzchniowych i gruntowych. Kwaśne deszcze powodują uwolnienie związanego w glebie glinu, który następnie przenika do wód gruntowych i dalej do łańcucha pokarmowego.

Glin jest niebezpieczny dla zdrowia ludzkiego. Szkodliwe oddziaływanie glinu na organizm może być jednym z czynników powodujących takie choroby jak: choroba Alzheimera lub Parkinsona. Woda pitna o dużym stężeni glinu ma działanie toksyczne.

Wartość dopuszczalna zgodnie z niemieckimi przepisami dla wody pitnej w tym kraju wynosi 0.2 mg/l Al. Taka sama norma zawartości glinu obowiązuje w Polsce.

Analizator jest kompaktowym systemem analitycznym działającym w oparciu o metodę kolorometryczną (fotometryczną). Przeznaczony jest do quasi-ciągłego monitorowania zawartości glinu w wodzie pitnej i ściekach.

Główne zastosowania:

- Usuwanie fosforanów w oczyszczalniach ścieków
- Monitorowanie odczynników strącających w aplikacjach pomiarowych wody pitnej i ścieków

Stosowanie analizatorów do celów innych, niż opisane w niniejszej instrukcji może prowadzić do naruszenia bezpieczeństwa obsługi lub układu pomiarowego, nie jest zatem dozwolone. Producent nie ponosi żadnej odpowiedzialności za nieprawidłowe lub niezgodne z przeznaczeniem użytkowanie przyrządu.

### 1.2 Montaż, uruchomienie i obsługa

Prosimy o przestrzeganie poniższych zaleceń:

- Montaż, podłączenie elektryczne, uruchomienie, obsługa i konserwacja układu pomiarowego mogą być wykonywane wyłącznie przez przeszkolony personel techniczny. Personel ten musi być uprawniony do podejmowania wymienionych prac przez użytkownika obiektu.
- Podłączenie elektryczne powinno być wykonywane przez certyfikowanych elektryków.
- Personel techniczny powinien ze zrozumieniem przeczytać niniejszą instrukcję obsługi i przestrzegać zawartych w niej zaleceń.
- Przed przystąpieniem do uruchomienia punktu pomiarowego należy sprawdzić poprawność połączeń. Należy upewnić się, że żaden z przewodów oraz węży nie uległ uszkodzeniu.
- Nie należy użytkować uszkodzonych przyrządów, ale zabezpieczyć je przed przypadkowym uruchomieniem. Uszkodzony przyrząd należy wyraźnie oznaczyć jako wadliwy.
- Naprawy usterek w punkcie pomiarowym mogą być dokonywane wyłącznie przez uprawniony i specjalnie przeszkolony personel.
- W przypadku usterek, których naprawa nie jest możliwa, należy wyłączyć przyrząd z obsługi i zabezpieczyć przed możliwością przypadkowego uruchomienia.
- Naprawy usterek, które nie zostały opisane w niniejszej instrukcji obsługi mogą być wykonywane wyłącznie przez producenta lub serwis Endress+Hauser.

### 1.3 Bezpieczeństwo użytkowania

System pomiarowy został skonstruowany oraz przetestowany zgodnie z aktualnym stanem wiedzy technicznej i opuścił zakład producenta w stanie gwarantującym niezawodne działanie. Spełnia on zatem wszelkie stosowne przepisy i normy Unii Europejskiej.

Użytkownik jest zobowiązany do przestrzegania instrukcji montażowych oraz krajowych norm i przepisów.

### 1.4 Zwrot

W przypadku konieczności naprawy, prosimy o zwrot **oczyszczonego** przyrządu do lokalnego biura Endress+Hauser.

Jeśli jest to możliwe, prosimy wykorzystać oryginalne opakowanie.

Razem z czujnikiem, obok dokumentów przewozowych, należy przesłać wypełnioną "Deklarację dotyczącą skażenia" (kopia deklaracji znajduje się na ostatniej stronie niniejszej instrukcji obsługi). Bez wypełnionej deklaracji naprawa nie zostanie podjęta!

# 1.5 Uwagi i symbole związane z bezpieczeństwem

Ostrzeżenie!

Sygnalizuje możliwe zagrożenia. Zignorowanie tego symbolu może prowadzić do naruszenia bezpieczeństwa personelu lub nieodwracalnego uszkodzenia przyrządu.

Uwaga!

Sygnalizuje możliwość wystąpienia awarii na skutek nieprawidłowej obsługi. Zignorowanie tego symbolu może prowadzić do uszkodzenia przyrządu.

Wskazówka!

Symbol ten wskazuje ważne informacje.

### 1.6 Symbole stosowane w instrukcji

- $\rightarrow$  str. 1 Symbol ten wskazuje na odwołanie do określonej strony (np. str. 1).
- $\checkmark \rightarrow$  rys. 2

Symbol ten wskazuje na odwołanie do określonego rysunku (np. rys. 2).

# 2 Identyfikacja

# 2.1 Oznaczenie przyrządu

### 2.1.1 Tabliczka znamionowa

Porównać kod zamówieniowy podany na tabliczce znamionowej analizatora z budową przyrządu oraz z zamówieniem.

Rys. 1: Przykładowa tabliczka znamionowa

### 2.1.2 Kod zamówieniowy

|          | Zakres pomiarowy |                                                                    |                                                 |         |                                                                         |                                                           |           |                                                      |  |  |  |  |
|----------|------------------|--------------------------------------------------------------------|-------------------------------------------------|---------|-------------------------------------------------------------------------|-----------------------------------------------------------|-----------|------------------------------------------------------|--|--|--|--|
|          | А                | Zakres                                                             | pomiarc                                         | wy 10 . | . 1000 μ                                                                | ıg/l Al                                                   |           |                                                      |  |  |  |  |
|          | Y                | Wykon                                                              | Wykonanie specjalne wg specyfikacji użytkownika |         |                                                                         |                                                           |           |                                                      |  |  |  |  |
|          |                  | Pobór próbki                                                       |                                                 |         |                                                                         |                                                           |           |                                                      |  |  |  |  |
|          |                  | 1 Pobór próbki z jednego punktu pomiarowego (wersja jednokanałowa) |                                                 |         |                                                                         |                                                           |           |                                                      |  |  |  |  |
|          |                  | 2 Pobór próbki z dwóch punktów pomiarowych (wersja dwukanałowa)    |                                                 |         |                                                                         |                                                           |           |                                                      |  |  |  |  |
|          |                  | Zasilanie                                                          |                                                 |         |                                                                         |                                                           |           |                                                      |  |  |  |  |
|          |                  |                                                                    | 0                                               | 230 V   | AC / 50                                                                 | Hz                                                        |           |                                                      |  |  |  |  |
|          |                  |                                                                    | 1                                               | 115 V   | AC / 60                                                                 | Hz                                                        |           |                                                      |  |  |  |  |
|          |                  |                                                                    | 2                                               | 115 V   | AC / 50                                                                 | Hz                                                        |           |                                                      |  |  |  |  |
|          |                  |                                                                    | 3                                               | 230 V   | AC / 60                                                                 | Hz                                                        |           |                                                      |  |  |  |  |
|          |                  |                                                                    |                                                 | Naczy   | ynie pr                                                                 | zelewo                                                    | owe dla   | a maksymalnie 3 analizatorów                         |  |  |  |  |
|          |                  |                                                                    |                                                 | A       | Brak n                                                                  | aczynia p                                                 | orzelewo  | wego                                                 |  |  |  |  |
|          |                  |                                                                    |                                                 | В       | Naczyı                                                                  | nie przel                                                 | ewowe b   | ez sygnalizacji poziomu                              |  |  |  |  |
|          |                  |                                                                    |                                                 | C       | Naczyi                                                                  | nie przele                                                | ewowe z   | sygnalizacją poziomu (tylko w wersji jednokanałowej) |  |  |  |  |
|          |                  |                                                                    |                                                 | D       | Dwa n                                                                   | aczynia j                                                 | przelewc  | owe bez pomiaru poziomu (wersja dwukanałowa)         |  |  |  |  |
|          |                  |                                                                    |                                                 |         | Obud                                                                    | owa                                                       |           |                                                      |  |  |  |  |
|          |                  |                                                                    |                                                 |         | 1                                                                       | Bez ob                                                    | udowy     |                                                      |  |  |  |  |
|          |                  |                                                                    |                                                 |         | 2                                                                       | Obudo                                                     | wa z two  | przywa sztucznego (GFK)                              |  |  |  |  |
|          |                  |                                                                    |                                                 |         | 3                                                                       | Obudo                                                     | wa ze sta | ali kwasoodpornej 1.4301 (AISI 304)                  |  |  |  |  |
|          |                  |                                                                    |                                                 |         |                                                                         | Komu                                                      | ınikacj   | a                                                    |  |  |  |  |
|          |                  |                                                                    |                                                 |         |                                                                         | A                                                         | 0/4       | 20 mA, RS 232                                        |  |  |  |  |
|          |                  |                                                                    |                                                 |         |                                                                         |                                                           | Wypo      | sażenie dodatkowe                                    |  |  |  |  |
|          |                  |                                                                    |                                                 |         |                                                                         | 1 Certyfikat jakości                                      |           |                                                      |  |  |  |  |
|          |                  |                                                                    |                                                 |         |                                                                         | 2 Certyfikat jakości + zestaw odczynników nieaktywowanych |           |                                                      |  |  |  |  |
|          |                  |                                                                    |                                                 |         | 3         Certyfikat jakości + trzy zestawy odczynników nieaktywowanych |                                                           |           |                                                      |  |  |  |  |
| CA71AL - |                  |                                                                    |                                                 |         |                                                                         |                                                           |           | kompletny kod zamówieniowy                           |  |  |  |  |

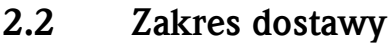

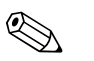

### Wskazówka!

W przypadku wersji CA71XX-XXXXX1 odczynniki należy zamówić oddzielnie.

Dla wszystkich pozostałych wersji, odczynniki nieaktywowane wchodzą w zakres dostawy. Przed użyciem, odczynniki te należy rozmieszać. Prosimy zapoznać się z załączoną do nich instrukcją mieszania.

W zakres dostawy wchodzą:

- analizator wraz z wtyczką zasilania sieciowego
- strzykawka do czyszczenia
- silikon w aerozolu
- wężyk wykonany z materiału Norprene, długość 2.5 m, średnica wewnętrzna 1.6 mm
- wężyk wykonany z materiału Grifflex, długość 2.0 m, średnica wewnętrzna 19 mm
- wężyk wykonany z matetriału C-flex, długość 2.5 m, średnica wewnętrzna 3.2 mm
- po dwa przyłącza wężyków w każdym z rozmiarów:
  - 1.6 mm x 1.6 mm
  - 1.6 mm x 3.2 mm
- po dwa trójniki wężyków w każdym z rozmiarów:
  - 1.6 mm x 1.6 mm x 1.6 mm
  - 3.2 mm x 3.2 mm x 3.2 mm
- tłumik zakłóceń dla wyjścia prądowego
- króciec gwintowany dla rury wylotowej
- 4 osłony krawędziowe
- Certyfikat jakości
- Instrukcja obsługi (w języku polskim).

### 2.3 Certyfikaty i dopuszczenia

### 2.3.1 Znak **C**

#### Deklaracja zgodności

Umieszczając na przyrządzie znak C $\epsilon$ , Endress+Hauser gwarantuje, że spełnia on stosowne wymagania i zalecenia Unii Europejskiej.

### 2.3.2 Certyfikat producenta

#### Certyfikat jakości

Poprzez certyfikat jakości, Endress+Hauser potwierdza zgodność z normami technicznymi oraz pomyślny wynik indywidualnych testów każdego przyrządu.

#### 3 Montaż

#### 3.1 **Budowa** analizatora

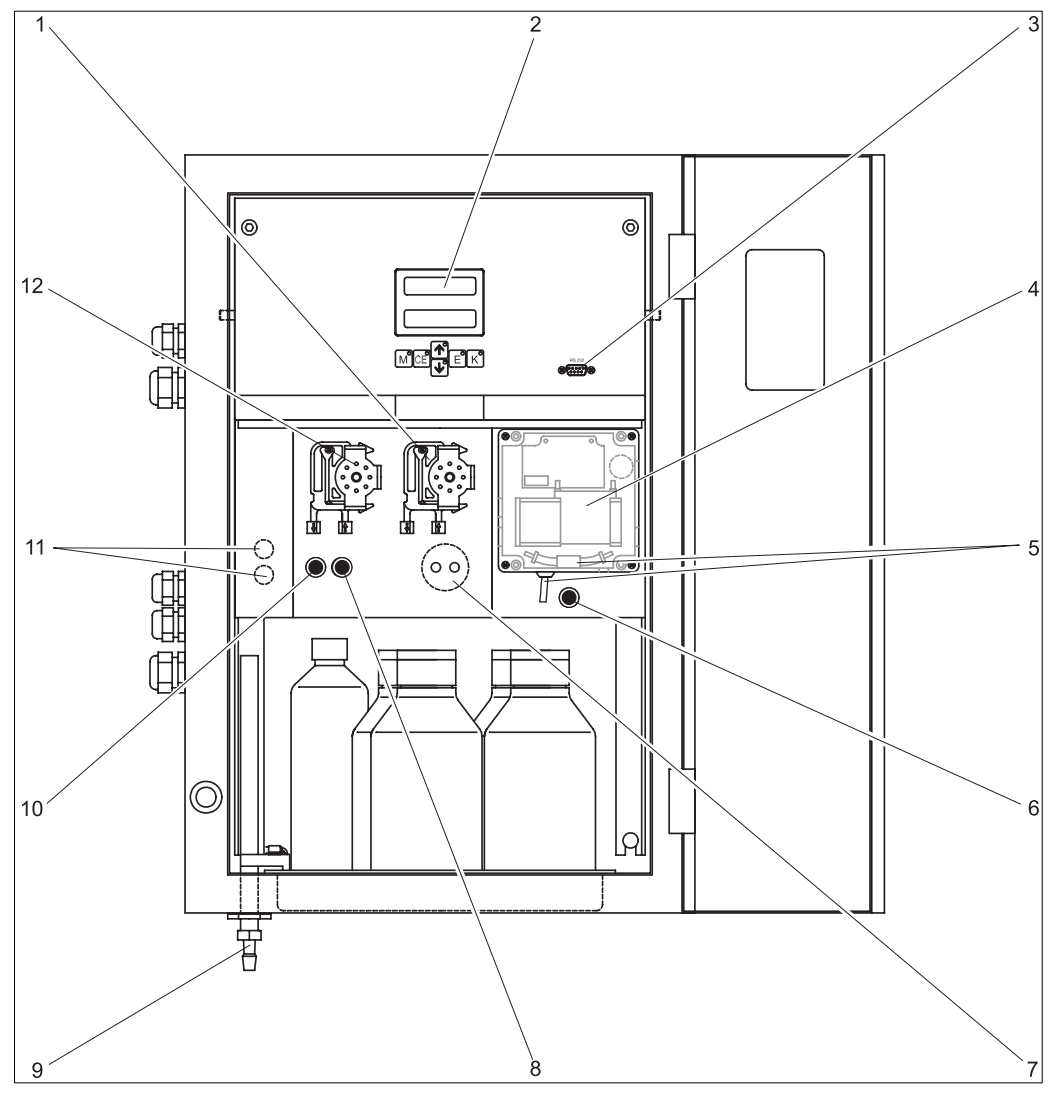

Rys. 2: Analizator (wersja w obudowie, bez wężyków) Pompa odczynników (P2), wlot z pojemnika 7 1 8

- 2 Wyświetlacz
- 3 Port szeregowy RS 232
- 4 Kuweta pomiarowa fotometru 5 Mieszalnik statyczny (w zależności od wersji) 10
- 6 Zawór V4 (tylko w wersji z wylotem próbki 11

z prawej strony) 12 Pętla dozowania (tylko CA71SI) Zawór V2

Wylot mieszaniny próbki z odp. odczynnikiem (z lewej lub prawej strony, w zależności od wersji) Zawór V1

Przełącznik kanału : górny dla kanału 1, dolny dla kanału 2

Pompa próbki P1, wlot: patrz poniżej

Wlot do pompki próbki:

- Zawór V1
  - wężyk z przodu: wlot próbki
  - wężyk z tyłu: wlot z zaworu V2 (środek czyszczący lub roztwór wzorcowy)
- Zawór V2
  - wężyk z przodu: wlot z pojemnika z roztworem wzorcowym
  - wężyk z tyłu: wlot z pojemnika ze środkiem czyszczącym (jeśli występuje, w zależności od wersji)

9

### 3.2 Odbiór dostawy, transport i składowanie

- Sprawdzić, czy opakowanie nie uległo uszkodzeniu!
   Poinformować dostawce o ewentualnym uszkodzeniu opakowania.
   Zachować uszkodzone opakowanie, aż do rozstrzygnięcia reklamacji.
- Sprawdzić, czy zawartość dostawy nie uległa uszkodzeniu! Poinformować dostawcę o uszkodzeniu zawartości dostawy. Zachować uszkodzone opakowanie, aż do rozstrzygnięcia reklamacji.
- Sprawdzić, czy dostawa jest kompletne oraz zgodna z zamówieniem i dokumentami przewozowymi
- Opakowanie używane do składowania lub transportu produktu musi zapewniać ochronę przed uderzeniami i wilgocią. Najlepszą ochronę zapewnia oryginalne opakowanie. Należy utrzymywać odpowiednie warunki otoczenia (zobacz "Dane techniczne").
- W przypadku jakichkolwiek wątpliwości, proszę skontaktować się z biurem Endress+Hauser.

### 3.3 Warunki montażowe

### 3.3.1 Budowa, wymiary

Wersja w obudowie ze stali kwasoodpornej

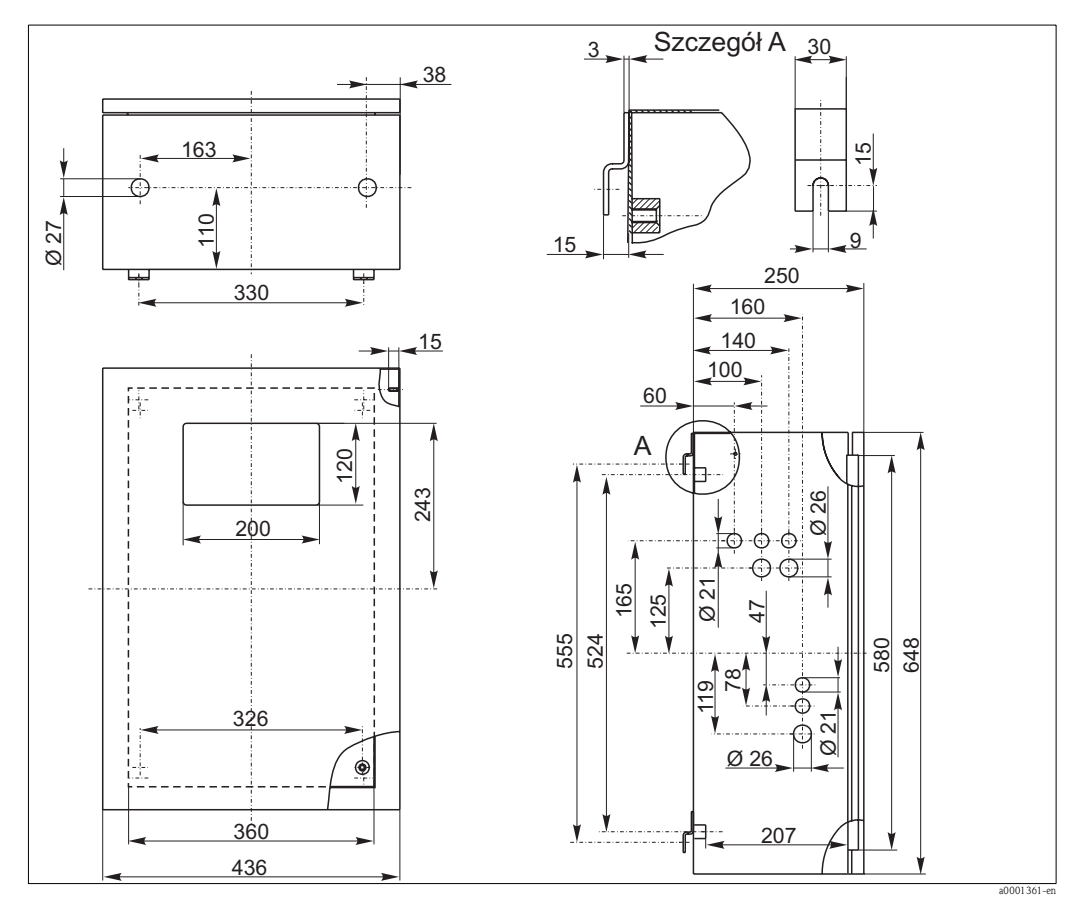

Rys. 3: Wymiary analizatora w wersji w obudowie ze stali kwasoodpornej

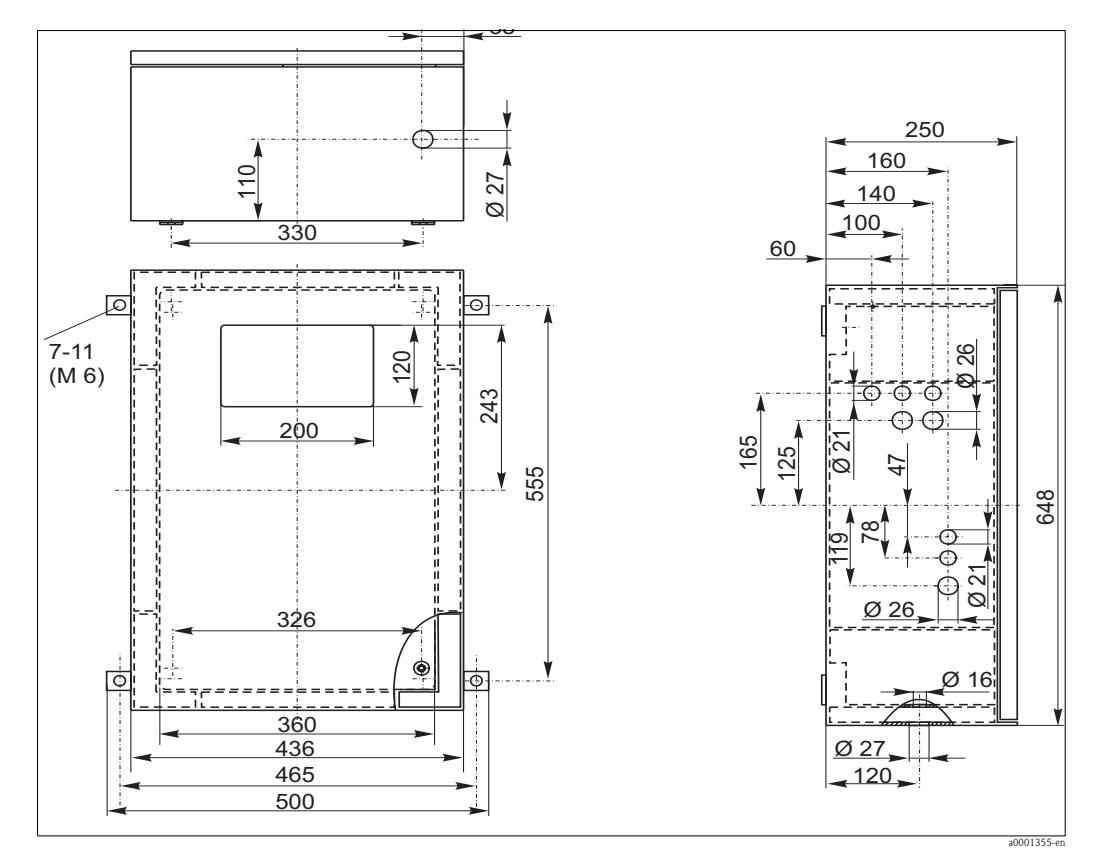

#### Wersja w obudowie z tworzywa sztucznego (GFK)

Rys. 4: Wymiary analizatora w wersji w obudowie z tworzywa sztucznego (GFK)

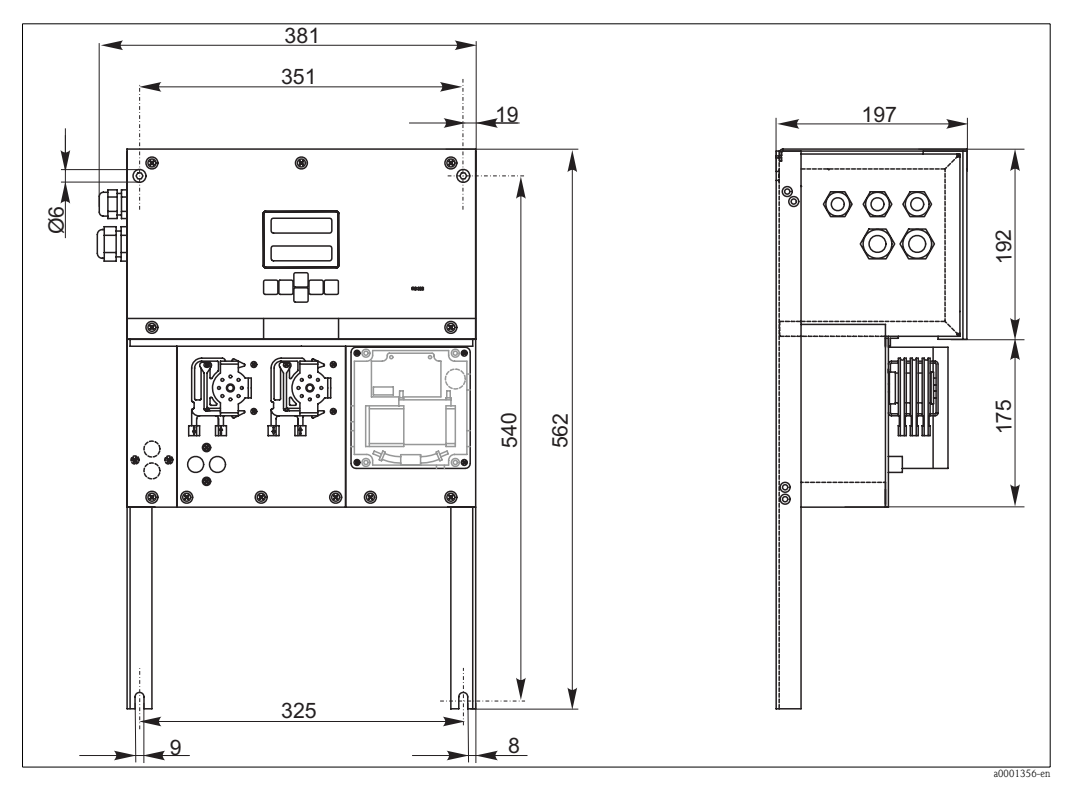

#### Wersja bez obudowy

Rys. 5: Wymiary analizatora w wersji bez obudowy

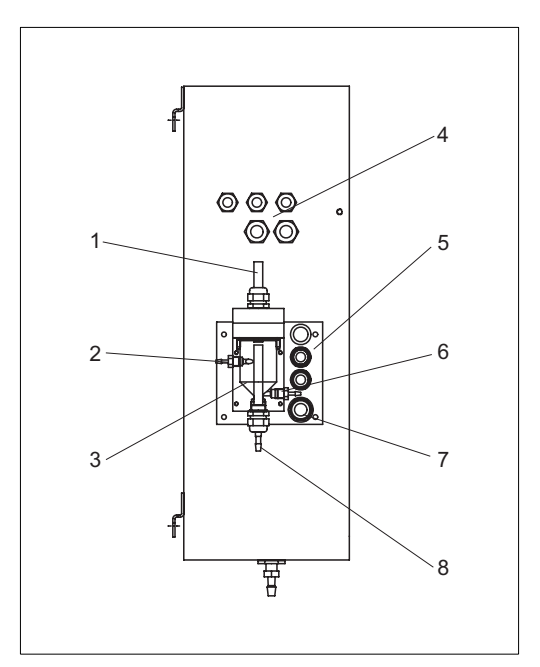

### 3.3.2 Podłączanie linii poboru próbki

*Rys. 6: Naczynie przelewowe przy analizatorze (opcja)* 

- 1 Wentylacja
- 2 Wlot próbki z miejsca poboru
- 3 Naczynie przelewowe
- 4 Przyłącza elektryczne
- 5 Wlot próbki do analizatora

#### Wersja jednokanałowa

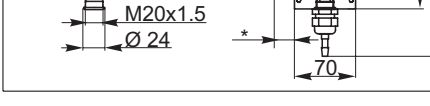

145

<u>4 x Ø 6.6</u>

40

3 x Ø 28/20

<u>Ø 34/25</u> 4 x Ø 5.5/10.4

60

115

<u>Ø 56</u> Ø 50H7

8

27

10

130

- Rys. 7: Wymiary naczynia przelewowego
  - zmienne, wymiary dobierane dowolnie
- 6 Pobór próbki do analizatora
- 7 Wylot z analizatora
- 8 Przelew próbki

| Naczynie przelewowe (przy analizatorze, | z pomiarem lub bez pomiaru poziomu): |
|-----------------------------------------|--------------------------------------|
| Podłączenie                             | wężyk o średnicy wewn. 3.2 mm        |

| Z naczyniem przelewowym użytkownika:              |                               |
|---------------------------------------------------|-------------------------------|
| Podłączenie                                       | wężyk o średnicy wewn. 1.6 mm |
| Maksymalna odległość między naczyniem przelewowym | 1 m                           |
| i analizatorem                                    |                               |
| Maksymalna różnica wysokości pomiędzy naczyniem   | 0.5 m                         |
| przelewowym i analizatorem                        |                               |

#### Wersja dwukanałowa

- W zależności od zamówionej wersji, w zakres dostawy mogą wchodzić jedno lub dwa naczynia przelewowe (z sygnalizacją lub bez sygnalizacji poziomu).
- Pomiar poziomu jest możliwy wyłącznie dla wersji jednokanałowej.
- Przy obudowie może być zamontowane tylko jedno naczynie przelewowe. Drugie naczynie należy umieścić w pobliżu analizatora.

#### Ustawienie sygnalizacji poziomu (tylko dla wersji jednokanałowej)

Ustawić sygnalizację poziomu metodą pojemnościową odpowiednio do ilości podłączonych analizatorów.

- W zależności od aplikacji, zamontować prawy trzpień nastawczy lub wykonać ustawienie bez niego (→ rys. 8 i → rys. 9, pozycja 2).
- 2. Aby pobrać optymalną wartość próbki, ustawić oznakowaną rurkę (pozycja 3) odpowiednio dla danej aplikacji (1, 2 lub 3).

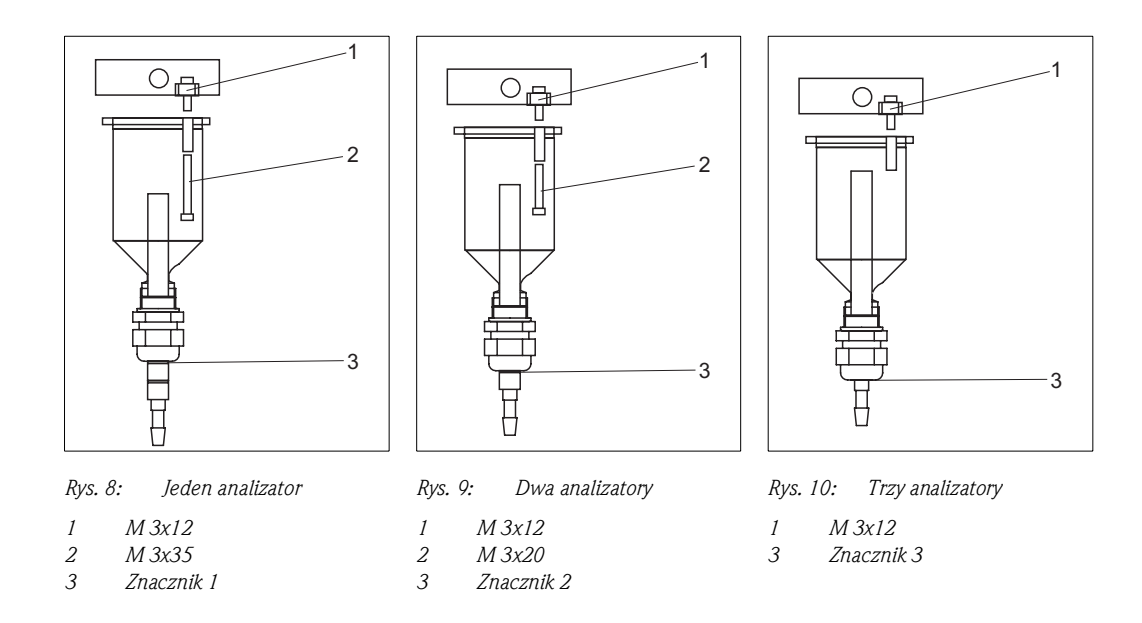

### 3.4 Instrukcje montażowe

W celu zamontowania analizatora w docelowej lokalizacji, należy:

- 1. Ustawić analizator w odpowiednim położeniu i zamocować do ściany za pomocą śrub M6. Wymiary montażowe prosimy sprawdzić w poprzednim rozdziale.
- 2. Przy pomocy poziomnicy sprawdzić, czy szafa obudowy stoi lub wisi równo. Jest to warunek konieczny, aby pęcherzyki powietrza wydostały się z kuwety pomiarowej.
- 3. Umieścić osłony na krawędziach analizatora (tylko dla obudowy z tworzywa sztucznego).
- 4. Zamontować rurę spustową do odprowadzania produktów reakcji. Tam, gdzie jest możliwe, należy stosować sztywne rury (z PCW lub PE, średnica wewnętrzna 1", z 3% spadkiem).
- 5. Króciec o średnicy wewnętrznej 16 wkręcić do rury wylotowej. Do króćca przymocować wężyk Grifflex o średnicy wewętrznej 19, wykorzystując do tego celu opaskę zaciskową.
- Włożyć wężyki zaworów zgodnie z Rys. 11. Pozwoli to uniknąć zablokowania lub przylegania wężyków przez dłuższy okres czasu.

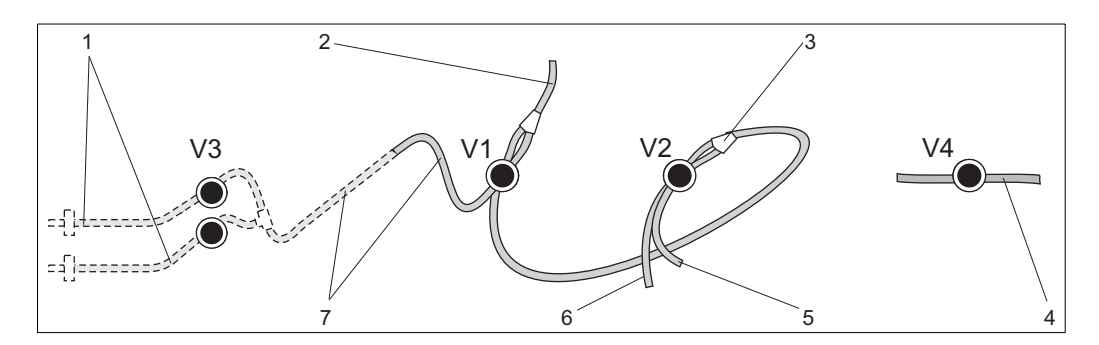

1

5

6

Rys. 11: Zawory i wężyki zaworów

- V1-4 Zawory 1, 2 i 4
- V3 Przełącznik dwukanałowy (opcjonalnie)
- 1 Dopływ próbki
- 2 Wężyk do pompy
- 3 Podłączenie wężyka do zaworu 1, od tyłu
- Wężyk wylotowy
- Wężyk do zaworu 2 od przodu, roztwór wzorcowy
- Wężyk do zaworu 2 od od tyłu, środek czyszczący
- 7 Wężyk do zaworu 1 od przodu, próbka
- Zamocować kasety dociskowe wężyków w uchwytach pompy (→ rys. 12): Pompa próbki po lewej stronie, pompa odczynnika po prawej stronie. Próbka i odczynnik powinny przepływać w kierunku przeciwnym do ruchu wskazówek zegara.

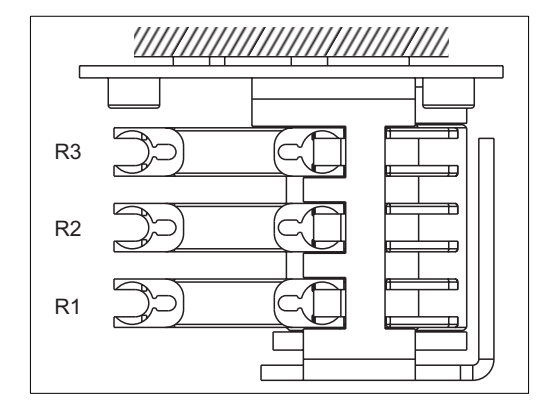

Rys. 12: Pompa odczynnika, widok z góry

- R1 Odczynnik 1
- R2 Odczynnik 2 (jeśli jest używany)
- R3 Odczynnik (jeśli jest używany)
- 8. Podłączyć układ poboru próbki.

🗞 Wskazówka!

Próbkę można pobrać do analizatora w następujący sposób:

- bezpośrednio lub poprzez filtr przepływowy lub filtr z czyszczeniem przeciwprądowym za pomocą małej pompki (wydajność ok. 300 ml/min); metoda ta jest odpowiednia w przypadku klarownych cieczy, np. z kanałów wylotowych oczyszczalni ścieków
- z sedymentatora lub po mikrofiltracji; metoda odpowiednia w przypadku mediów zawierających czynniki kłaczkujące, np. osad czynny z komór biologicznych
- po przygotowaniu próbki poprzez ultrafiltrację silnie zanieczyszczonego medium, np. z osadnika wstępnego

W przypadku jakichkolwiek pytań związanych z przygotowaniem próbki i automatyzacją tego procesu, prosimy o kontakt z serwisem lub lokalnym oddziałem Endress+Hauser.

9. Podłączyć wężyki rozprowadzające roztwór wzorcowy i środki czyszczące do następujących dysz z pojemników zawierających odczynniki:

| Zawartość pojemnika | Oznaczenie wężyka (symbol) |
|---------------------|----------------------------|
| Próbka              | P                          |
| Odczynnik 1         | AL-1                       |
| Odczynnik 2         | AL-2                       |
| Odczynnik 3         | AL-3                       |
| Roztwór wzorcowy    | S                          |
| Środek czyszczący   | R                          |

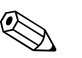

#### Wskazówka!

- Kaseta dociskowa węży jest ustawiana fabrycznie, tak aby zapewnić doprowadzenie próbki i odczynnika bez pęcherzyków powietrza.
- Docisk należy zmienić tylko wówczas, jeśli ustawienia fabryczne nie spełniają wymagań użytkownika. Zmiana dokonywana jest przez obrót śruby regulacyjnej z łbem z gniazdem sześciokątnym za pomocą klucza imbusowego 2.5 mm.

# 3.5 Przykłady sposobów montażu

# 3.5.1 System filtrujący CAT430 lub system ultrafiltracji i dwa analizatory CA71

- Próbka po filtracji może zwierać pęcherzyki powietrza (po opuszczeniu filtra CAT430) lub nie (jeżeli ultrafiltracja jest wykonana przez użytkownika)
- Odległość między analizatorami musi być możliwie jak najmniejsza: długość linii poboru próbki między trójnikiem i drugim analizatorem (→ rys.13, poz. 2) powinna być < 1.5 m.</li>
- Średn. wewn. przewodu próbki 3.2 4 mm
- Wymagane jest tylko jedno naczynie przelewowe.

### 🗞 Wskazówka!

Zawsze należy zapewnić ilość próbki dostateczną dla obydwu analizatorów. Zalecenie to należy zawsze mieć na uwadze podczas ustalania przerw międzyobsługowych filtra CAT430 oraz podczas ustawiania objętości buforowanej w naczyniu przelewowym.

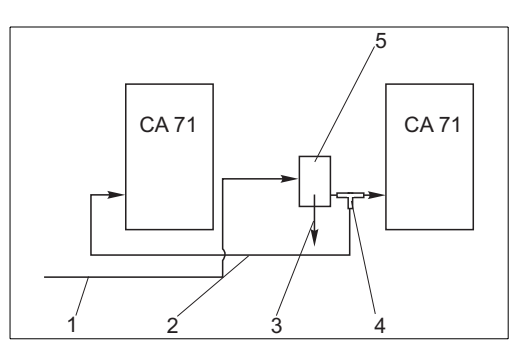

Rys. 13: Przykład podłączenia analizatora

- 1 Próbka z filtra CAT430
- 2 Linia poboru próbki
  - Próbka pochodząca z naczynia przelewowego
  - Trójnik
- 5 Naczynie przelewowe

# 3.5.2 System filtrujący CAT411 lub CAT430 oraz dwa analizatory CA71 (wersja dwukanałowa)

3

1

- Próbka po filtracji może zwierać pęcherzyki powietrza
- Odległość między analizatorami musi być możliwie jak najmniejsza: długość linii poboru próbki między trójnikiem i drugim analizatorem (→ rys. 14, poz. 5) powinna być < 1.5 m</li>
- Śr. wewn. przewodu próbki 3.2 4 mm
- Wymagane są dwa naczynia przelewowe (bez sygnalizacji poziomu) dla filtra CAT411 lub CAT430

#### 🗞 Wskazówka!

Zawsze należy zapewnić ilość próbki dostateczną dla obydwóch analizatorów. Zalecenie to należy zawsze mieć na uwadze podczas ustalania przerw międzyobsługowych dla filtra CAT411 lub CAT430.

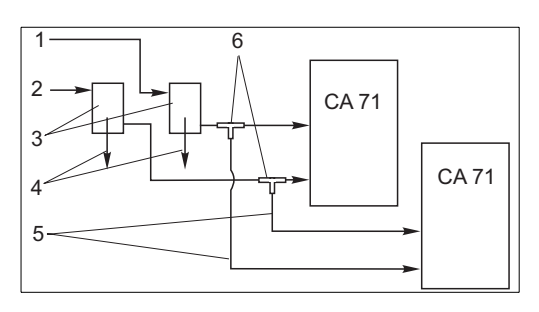

Rys. 14: Przykład podłączenia analizatora

- 1 Próbka z filtra CAT430
- 2 Próbka z filtra CAT411
- *3 Naczynie przelewowe* 
  - Próbka pochodząca z naczynia przelewowego
  - Linie poboru próbki
- 6 Trójniki

4

5

### 3.6 Sprawdzenia po wykonaniu montażu

- Po zakończeniu montażu, sprawdzić, czy wszystkie przyłącza zostały mocno i szczelnie zamocowane.
- Upewnić się, że wyjęcie wężyków bez wysiłku nie jest możliwe.
- Sprawdzić, czy żaden z wężyków nie uległ uszkodzeniu.

Montaż

# 4 Instalacja elektryczna

### 4.1 Podłączenie elektryczne

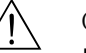

4

Ostrzeżenie!

- Podłączenie elektryczne powinno być wykonywane wyłącznie przez uprawnionych elektryków.
- Personel techniczny powinien ze zrozumieniem przeczytać instrukcje zawarte w niniejszym dokumencie oraz ściśle ich przestrzegać.
- Przed rozpoczęciem prac podłączeniowych należy upewnić się, że zasilanie jest wyłączone.

### 4.1.1 Skrócony opis podłączenia

Uwaga!

- Aby uzyskać dostęp do listwy zaciskowej, należy odchylić ramę analizatora.
- Przede odchyleniem ramy analizatora, odłączyć wężyki od rury wylotowej. W przeciwnym wypadku może dojść do przelania.
- Po ustawieniu ramy w normalnej pozycji, ponownie podłączyć wężyki.

Aby odchylić ramę analizatora należy:

- 1. Poluzować dwie śruby z łbem z gniazdem sześciokątnym SW 6 przekręcając je o 3 do 6 obrotów (→ rys. 15, poz. 1).
- 2. Odkręcić dwie śruby z łbem z gniazdem sześciokątnym na tyle, aby możliwe było odchylenie ramy analizatora. Umożliwi to swobodny dostęp do listwy zaciskowej (poz. 2).

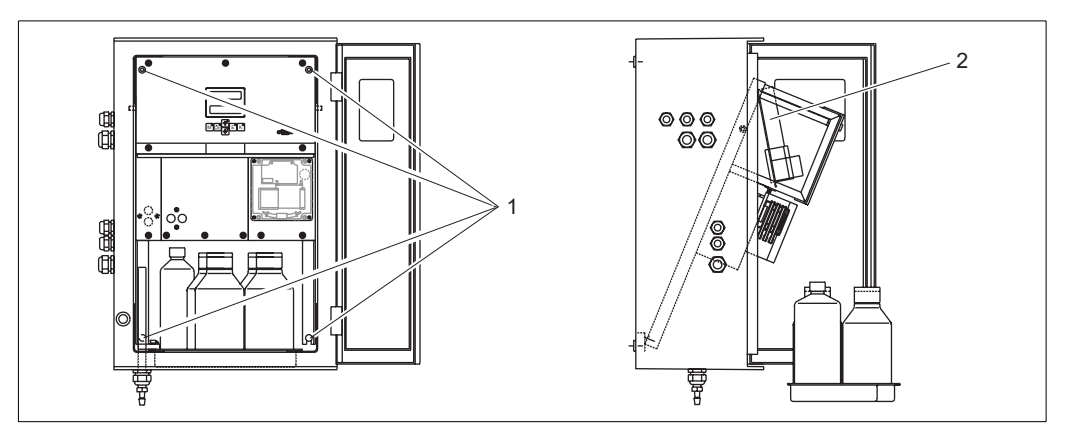

Rys. 15: Odchylanie ramy analizatora

1 Śruby z łbem z gniazdem sześciokątnym SW 6

2 Listwa zaciskowa

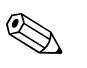

#### Wskazówka!

Analizator nie posiada wyłącznika zasilania. Dlatego zalecane jest wykonanie zabezpieczonego bezpiecznikiem obwodu z gniazdem wtykowym w pobliżu przyrządu.

### 4.1.2 Rozmieszczenie zacisków analizatora

#### Uwaga!

Na rysunku poniżej ( $\rightarrow$  rys. 16) pokazano przykład nalepki na przedziale podłączeniowym analizatora. Rozmieszczenie zacisków i kolor żył przewodów może różnić się od oryginalnych. Przy podłączaniu analizatora należy posługiwać się wyłącznie nalepką z rozmieszczeniem styków znajdującą się na przedziale podłączeniowym **w urządzeniu** ( $\rightarrow$  rys. 17)!

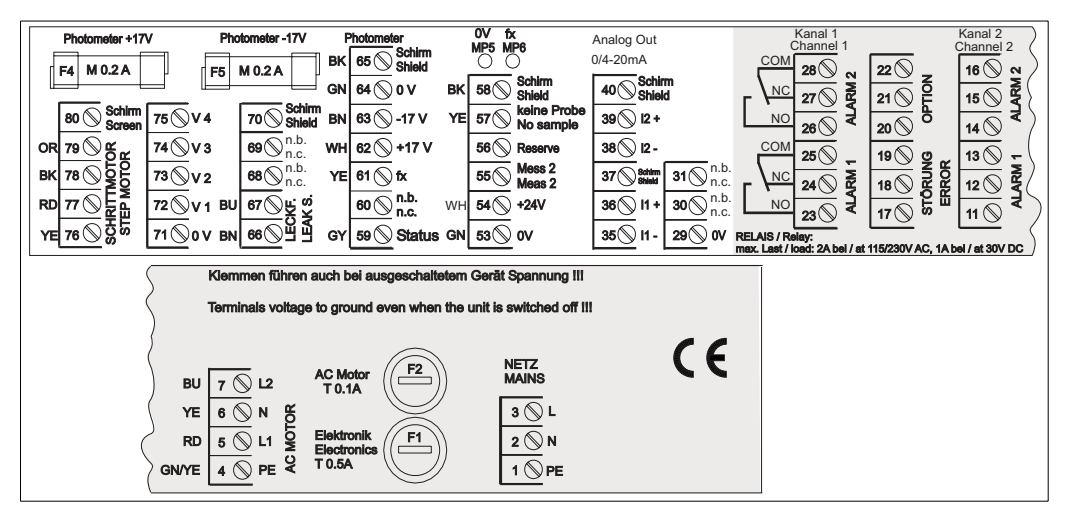

Rys. 16: Schemat rozmieszczenia zacisków analizatora na nalepce wewnątrz urządzenia

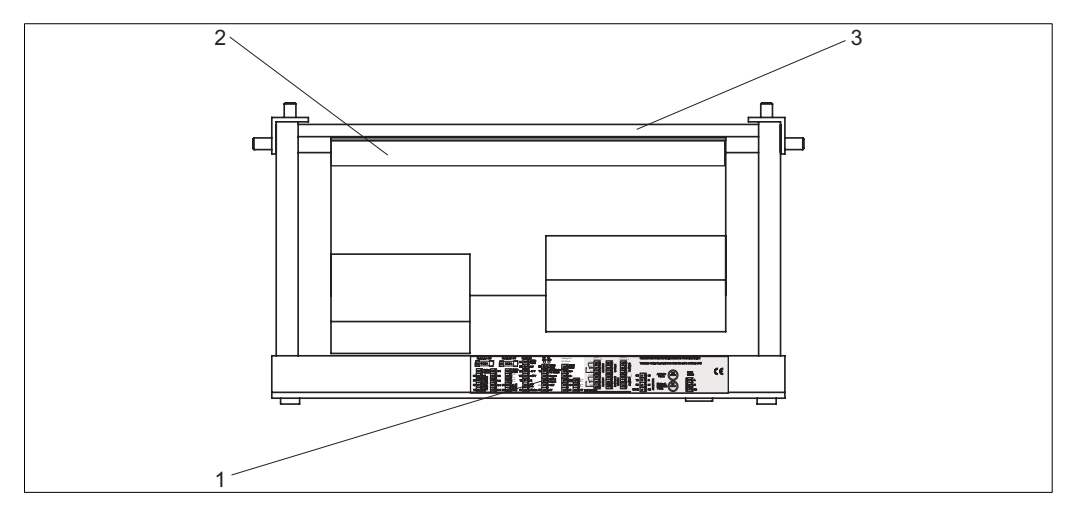

Rys. 17: Widok analizatora z góry (wersja otwarta z odchyloną ramą)

1 Nalepka na przedziale podłączeniowym

- 2 Karta elektroniki z listwą zaciskową
- 3 Ścianka tylna analizatora

| Funkcja                                          | Oznaczenie      | Zaciski w wersji<br>jednokanałowej | Zaciski w wersji<br>dwukanałowej |  |
|--------------------------------------------------|-----------------|------------------------------------|----------------------------------|--|
|                                                  | L               | 3                                  | 3                                |  |
| Zasilanie sieciowe                               | N               | 2                                  | 2                                |  |
|                                                  | PE              | 1                                  | 1                                |  |
|                                                  | COM             | 25                                 | 25                               |  |
| Wartość graniczna 1, kanał 1                     | NC              | 24                                 | 24                               |  |
|                                                  | NO              | 23                                 | 23                               |  |
|                                                  | COM             | 28                                 | 28                               |  |
| Wartość graniczna 2, kanał 1                     | NC              | 27                                 | 27                               |  |
|                                                  | NO              | 26                                 | 26                               |  |
|                                                  | COM             | _                                  | 13                               |  |
| Wartość graniczna 1, kanał 2                     | NC              | _                                  | 12                               |  |
|                                                  | NO              | _                                  | 11                               |  |
|                                                  | COM             | _                                  | 16                               |  |
| Wartość graniczna 2, kanał 2                     | NC              | -                                  | 15                               |  |
|                                                  | NO              | _                                  | 14                               |  |
|                                                  | COM             | 19                                 | 19                               |  |
| Awaria                                           | NC              | 18                                 | 18                               |  |
|                                                  | NO              | 17                                 | 17                               |  |
|                                                  | COM             | 22                                 | 22                               |  |
| Niewykorzystane zaciski                          | NC              | 21                                 | 21                               |  |
|                                                  | NO              | 20                                 | 20                               |  |
|                                                  | +               | 36                                 | 36                               |  |
| Wyjście analogowe 1<br>$0/4 \dots 20 \text{ mA}$ | -               | 35                                 | 35                               |  |
|                                                  | Screen (Ekran)  | PE <sup>1</sup>                    | PE1                              |  |
|                                                  | +               | _                                  | 39                               |  |
| Wyjście analogowe 2<br>0/4 20 mA                 | -               | _                                  | 38                               |  |
|                                                  | Screen (Ekran)  | _                                  | PE1                              |  |
| Zdalne sterowanie układem                        | Input (Wejście) | 57                                 | 57                               |  |
| przygotowania próbki                             | 0 V             | 53                                 | 53                               |  |
| Drzahoganie konstérve                            | Input (Wejście) | -                                  | 55                               |  |
| Przerączanie kanałow                             | 0 V             | -                                  | 53                               |  |

1) Śruba mosiężna z trzpieniem w górnej prawej cześci przedziału podłączeniowego (oznaczona 🕒)

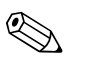

#### Wskazówka!

- Podłączenie wartości granicznych 1 i 2 nie jest na ogół wymagane, jeżeli wartości graniczne są generowane przez sterownik programowalny (PLC) współpracujący z analizatorem.
- Gdy stosowany jest system przygotowania próbki: Podłączyć zaciski 57 i 53 analizatora do odpowiednich zacisków systemu przygotowania próbki. Lokalizację tych zacisków prosimy sprawdzić w instrukcji obsługi systemu przygotowania próbki.
- Jeśli na zacisku 57 występuje napięcie 24 V, analizator nie rozpocznie pomiaru (próbka nie jest gotowa). Aby rozpocząć pomiar, przez co najmniej 5 sekund napięcie musi wynosić 0 V.

### 4.2 Podłączenie linii sygnałowych

### 4.2.1 Ekranowanie wyjść analogowych

Tłumik zakłóceń pozwala wyeliminować wpływ zakłóceń elektromagnetycznych na linie sterujące, zasilające i sygnałowe.

Po podłączeniu linii transmisji danych (sygnałowych), zacisnąć tłumik zakłóceń (wchodzi w zakres dostawy) na żyłach przewodu (nie na izolacji zewnętrznej przewodu!). Umieścić ekran przewodu poza tłumikiem i podłączyć do zacisku PE (śruba mosiężna z trzpieniem, w prawej górnej części przedziału podłączeniowego) (→ rys. 18).

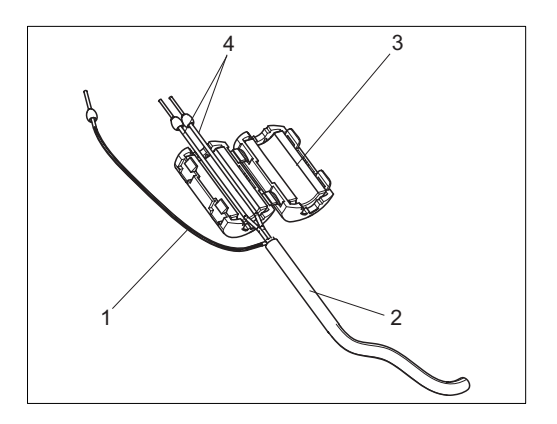

Rys. 18: Zabezpieczenie przeciwzakłóceniowe przewodu sygnałowego

- 1 Ekran przewodu (podłączyć do PE)
- 2 Przewód sygnałowy
- 3 Tłumik zakłóceń
- 4 Żyły przewodu sygnałowego

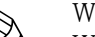

Wskazówka!

W przypadku wersji dwukanałowej, w tłumiku zakłóceń umieścić żyły obydwóch przewodów (przewody sygnałowe podłączone do wyjść analogowych 1 i 2).

### 4.2.2 Wersja jednokanałowa

| Podłączenie              | Oznaczenie                          | Funkcja                                                                         |  |  |  |  |
|--------------------------|-------------------------------------|---------------------------------------------------------------------------------|--|--|--|--|
|                          | Leak (Przeciek)                     | W misce ściekowej zebrała się ciecz                                             |  |  |  |  |
| Wejścia sygnalizacyjne   | No sample (Brak próbki)             | Próbka nie jest dostępna, pomiar nie został uruchomiony,<br>wyświetlacz miga    |  |  |  |  |
|                          | AV 1 (Wartość graniczna 1)          | Przekroczenie wartości granicznej 1 w górę lub w dół                            |  |  |  |  |
| Signal outputs (www.ccia | AV 2 (Wartość graniczna 2)          | Przekroczenie wartości granicznej 2 w górę lub w dół                            |  |  |  |  |
| sygnalizacyjne)          | Fault (Awaria)                      | Komunikat – sygnalizacja usterki (do wglądu przez menu)                         |  |  |  |  |
|                          | Measurement end (koniec<br>pomiaru) | Wyświetlany jest komunikat "Measurement finished" (pomiar zakończony) (5 s)     |  |  |  |  |
| Wyjście analogowe        | l-1 channel 1 (kanał 1)             | 0 lub 4 mA = początek zakresu pomiarowego<br>20 mA = koniec zakresu pomiarowego |  |  |  |  |

| Podłączenie            | Oznaczenie                                                                 | Funkcja                                                                                                    |  |  |  |  |  |
|------------------------|----------------------------------------------------------------------------|----------------------------------------------------------------------------------------------------|--|--|--|--|--|
|                        | Leak (Przeciek)                                                            | W misce ściekowej zebrała się ciecz                                                                                       |  |  |  |  |  |
| Wejścia sygnalizacyjne | No sample (Brak próbki)                                                    | Próbka nie jest dostępna, pomiar nie został uruchomiony,<br>wyświetlacz miga                                              |  |  |  |  |  |
|                        | AV 1-1 (Wart. gran.1, kan.1)                                               | Przekroczenie wart. gran. 1 w kanale 1 w górę lub w dół                                                                   |  |  |  |  |  |
|                        | AV 2-1 (Wart. gran.2, kan.1)                                               | Przekroczenie wart. gran. 2 w kanale 1 w górę lub w dół                                                                   |  |  |  |  |  |
|                        | AV 1-2 (Wart. gran.1, kan.2)                                               | Przekroczenie wart. gran. 1 w kanale 2 w górę lub w dół                                                                   |  |  |  |  |  |
| Wyjścia sygnalizacyjne | AV 2-2 (Wart. gran.2, kan.2)                                               | Przekroczenie wart. gran. 2 w kanale 2 w górę lub w dół                                                                   |  |  |  |  |  |
|                        | Fault (Awaria)                                                             | Komunikat – sygnalizacja usterki (do wglądu przez menu)                                                                   |  |  |  |  |  |
|                        | Channel "or measurement<br>end (Kanał "lub koniec<br>pomiaru) <sup>1</sup> | Wyświetlany jest numer aktywnego kanału<br>Wyświetlany jest komunikat "Measurement finished" (Pomiar<br>zakończony) (5 s) |  |  |  |  |  |
| Writein applements     | l-1 channel 1(Kanał 1)                                                     | 0 lub 4 mA = początek zakresu pomiarowego<br>20 mA = koniec zakresu pomiarowego                                           |  |  |  |  |  |
| wyjscie analogowe      | 1-2 channel 2 (Kanał 2)                                                    | 0 lub 4 mA = początek zakresu pomiarowego<br>20 mA = koniec zakresu pomiarowego                                           |  |  |  |  |  |
| Wybór kanału           | Meas. 2 (Pomiar<br>dwukanałowy)                                            | 0 V = kanał 1<br>24 V = kanał 2                                                                                           |  |  |  |  |  |

### 4.2.3 Wersja dwukanałowa

1) Wybór alternatywny

# 4.3 Styki przełączalne

### Wersja jednokanałowa

| Podłączenie                 | Podłączenie zacisków<br>dla sygnalizacji<br>spełnionych warunków |                |        | Podłączenie zacisków<br>dla sygnalizacji<br>niespełnionych warunków |          |                |   | Podłączenie zacisków<br>dla sygnalizacji zaniku<br>zasilania |                |        |                |
|-----------------------------|------------------------------------------------------------------|----------------|--------|---------------------------------------------------------------------|----------|----------------|---|--------------------------------------------------------------|----------------|--------|----------------|
| AV 1<br>(Wart. graniczna 1) | A:<br>R:                                                         | 25<br>25       | -      | 23<br>24                                                            | A:<br>R: | 25<br>25       | - | 24<br>23                                                     | 25             | -      | 24             |
| AV 2<br>(Wart. graniczna 2) | A:<br>R:                                                         | 28<br>28       | -      | 26<br>27                                                            | A:<br>R: | 28<br>28       | - | 27<br>26                                                     | 28             | -      | 27             |
| Fault (Awaria)              | A:<br>R:                                                         | 19<br>19       | -      | 17<br>18                                                            | A:<br>R: | 19<br>19       | - | 18<br>17                                                     | 19             | -      | 18             |
| Niewykorzystane             |                                                                  | 22<br>16<br>13 | -<br>- | 20<br>14<br>11                                                      |          | 22<br>16<br>13 | - | 21<br>15<br>12                                               | 22<br>16<br>13 | -<br>- | 21<br>15<br>12 |

| Podłączenie                                | Po<br>spe | dłączenie z<br>dla sygnal<br>łnionych w | zacisł<br>izacji<br>/arun | ców<br>i<br>Ików | Po<br>niesj | odłączenie z<br>dla sygnal<br>pełnionych | zacisł<br>lizacji<br>waru | tów<br>nków | Podłą<br>dla sy | czenie zac<br>gnalizacji<br>zasilania | cisków<br>zaniku |
|--------------------------------------------|-----------|-----------------------------------------|---------------------------|------------------|-------------|------------------------------------------|---------------------------|-------------|-----------------|---------------------------------------|------------------|
| AV 1 - 1<br>(Wart. gran. 1, kan. 1)        | A:<br>R:  | 25<br>25                                | -                         | 23<br>24         | A:<br>R:    | 25<br>25                                 | -                         | 24<br>23    | 25              | -                                     | 24               |
| AV 1 - 2<br>(Wart. gran. 1, kan. 2)        | A:<br>R:  | 13<br>13                                | -                         | 11<br>12         | A:<br>R:    | 13<br>13                                 | -                         | 12<br>11    | 13              | -                                     | 12               |
| AV 2 - 1<br>(Wart. gran. 2, kan. 1)        | A:<br>R:  | 28<br>28                                | -                         | 26<br>27         | A:<br>R:    | 28<br>28                                 | -                         | 27<br>26    | 28              | -                                     | 27               |
| AV 2 - 2<br>(Wart. gran. 2, kan. 2)        | A:<br>R:  | 16<br>16                                | -                         | 14<br>15         | A:<br>R:    | 16<br>16                                 | -                         | 15<br>14    | 16              | -                                     | 15               |
| Fault (Awaria)                             | A:<br>R:  | 19<br>19                                | -                         | 17<br>18         | A:<br>R:    | 19<br>19                                 | -                         | 18<br>17    | 19              | -                                     | 18               |
| Channel "measur.end<br>(kon. kanału pom.") | A:<br>R:  | 22<br>22                                | -                         | 20<br>21         | A:<br>R:    | 22<br>22                                 | -                         | 21<br>20    | 22              | -                                     | 21               |

#### Wersja dwukanałowa

A = konfiguracja styków NO (normalnie otwarte)

R = konfiguracja styków NC (normalnie zamknięte)

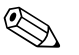

Wskazówka!

- Spełnienie warunków oznacza:
- AV 1: stężenie > wartość graniczna 1
- AV 2: stężenie > wartość graniczna 2
- Fault (Awaria): wystąpienie błędu

Styki AV 1, AV 2 "fault" (awaria) są przełączane wyłącznie w trybie pracy automatycznej.

#### 4.4 Port szeregowy RS 232

| Port RS 232 w analizatorze CA71 |         | Złącze COM 1/ | 2 w komputerze   |
|---------------------------------|---------|---------------|------------------|
| D-SUB, 9-stykowe                | Funkcja | Funkcja       | D-SUB, 9-stykowe |
| 3                               | TxD     | RxD           | 2                |
| 2                               | RxD     | TxD           | 3                |
| 8                               | CTS     | RTS           | 7                |
|                                 |         | CTS           | 8                |
| 5                               | GND     | GND           | 5                |

Parametry transmisji: 9600, N, 8, 1 ASCII

Format wyjściowy:

Wyniki pomiaru (wartość mierzona+jednostka miary+CR) są dostępne poprzez menu "Data memory - Measured values" (Pamięć danych - wartości mierzone).

Wyniki kalibracji (wartość mierzona+jednostka miary+CR) są dostępne poprzez menu "Data memory - Calibration factors" (Pamięć danych - współczynniki kalibracji).

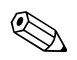

#### Wskazówka!

Do podłączenia modemu wymagany jest przewód typu "null modem" (modem zerowy).

Po stronie analizatora nie jest wymagana konfiguracja interfejsu.

W celu odczytu danych, z komputera PC należy przesłać następujące polecenia:

- "D" = Data memory-Measured values (Pamięć danych wartości mierzone)
- "C" = Data memory-Calibration factors (Pamieć danych wartości kalibracyjne)
- "S" = Setup (Ustawienia, wprowadzanie parametrów, konfiguracja...)
- "F" = Frequency (Aktualna częstotliwość)

# 4.5 Sprawdzenia po wykonaniu podłączeń

Po wykonaniu podłączeń elektrycznych należy sprawdzić:

| Stan przyrządu i warunki techniczne                              | Uwagi |
|------------------------------------------------------------------|-------|
| Czy analizator lub przewody nie uległy uszkodzeniom zewnętrznym? |       |

| Podłączenie elektryczne                                                                                | Uwagi                                                                                                    |
|----------------------------------------------------------------------------------------------------|----------------------------------------------------------------------------------------------------|
| Czy parametry napięcia zasilającego są zgodne z podanymi na tabliczce znamionowej?                     | 230 V AC / 50 Hz<br>115 V AC / 60 Hz                                                                                                    |
| Czy przewody sygnałowe wyjść prądowych są podłączone i ekranowane?                                     |                                                                                                    |
| Czy przewody są odpowiednio odciążone?                                                                 |                                                                                                    |
| Czy przewody zasilające są oddzielone od przewodów sygnałowych?                                        | Przewody sygnałowe oraz zasilające należy<br>poprowadzić tak, aby na całej długości były<br>od siebie odseparowane. Wskazane jest<br>zastosowanie kanałów kablowych. |
| Czy przewody są właściwie położone, bez zapętleń i skrzyżowań?                                         |                                                                                                    |
| Czy przewody zasilające i sygnałowe są prawidłowo podłączone, zgodnie ze schematem podłączeń?          |                                                                                                    |
| Czy wszystkie zaciski gwintowane są dokręcone?                                                         |                                                                                                    |
| Czy wszystkie wprowadzenia przewodów zostały zainstalowane dokręcone i zapewniają wymaganą szczelność? |                                                                                                    |
| Czy na wyjściu analogowym zainstalowany został tłumik zakłóceń?                                        |                                                                                                    |
| Symulacja wyjścia prądowego                                                                            | Patrz poniższy opis procedury                                                                                                    |

Symulacja wyjścia prądowego:

- 1. Wcisnąć i przytrzymać oba przyciski oznaczone strzałkami (patrz rozdział "Wyświetlacz i elementy obsługi") i podłączyć analizator do zasilania lub włączyć przełącznik sieciowy (jeśli występuje). Odczekać, aż pojawi się wskazanie "0 mA".
- 2. Sprawdzić, czy wartości prądu rejestrowane przez system automatyki (PLC, PCS) lub rejestrator danych są takie same.
- 3. Wcisnąć przycisk E. Przetestować kolejne wartości prądu (4, 12, 20 mA, w zależności od ustawienia).
- 4. Sprawdzić czy odpowiednie wartości prądu występują także w systemie automatyki (PLC, PCS) lub na rejestratorze danych.
- 5. Jeśli wartości te nie są ze sobą zgodne:
  - a. Sprawdzić rozmieszczenie zacisków dla wyjścia analogowego 1 lub 2.
  - b. Odłączyć wyjścia analogowe od systemu automatyki (PLC, PLS) lub rejestratora danych i powtórzyć kroki 1 – 4, ale zmierzyć wartości prądów tylko na zaciskach analizatora, bez pomiaru w systemie automatyki lub na rejestratorze danych. Jeśli uzyskane wartości prądu są poprawne, należy sprawdzić system automatyki (PLC, SPL), rejestrator danych lub przewody sygnałowe.

# 5 Obsługa

### 5.1 Uruchomienie i obsługa

Niniejszy rozdział zawiera informacje dotyczące elementów obsługi analizatora oraz opis sposobu dokonywania ustawień.

W rozdziale "Uruchomienie" zamieszczono opis procedury pierwszego uruchomienia oraz obsługi analizatora podczas codziennej eksploatacji.

# 5.2 Wyświetlacz i elementy obsługi

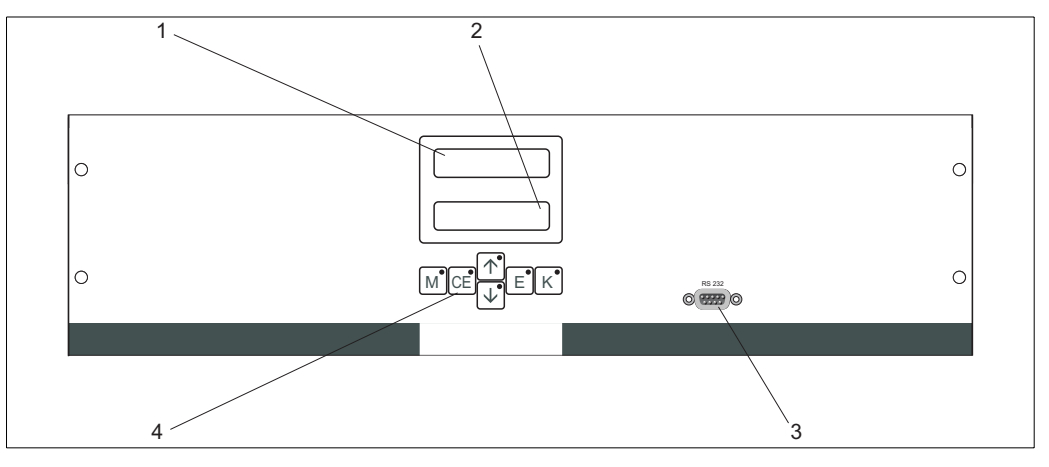

Rys. 19: Wyświetlacz oraz elementy obsługi

1 Wyświetlacz LED (wartość mierzona)

2 Wyświetlacz ciekłokrystaliczny (wartość mierzona i status)

3 Port szeregowy RS 232

4 Przyciski obsługowe oraz wskaźniki LED

# 5.3 Obsługa lokalna

Przyciski obsługowe oraz zintegrowane z nimi wskaźniki LED posiadają następujące funkcje:

| Przycisk | Funkcja przycisku                                                                                                    | Funkcja wskaźnika LED                       |
|----------|----------------------------------------------------------------------------------------------------|---------------------------------------------|
| М        | <ul> <li>Opcja "Auto measuring" (Pomiar automatyczny)</li> <li>Powrót do głównego menu ze wszystkich poziomów podrzędnych menu</li> </ul> | Przekroczenie wartości<br>granicznej 1      |
| CE       | <ul> <li>Cofnięcie do poprzedniego poziomu w menu podrzędnym<br/>(struktura pozioma, patrz "Dodatek")</li> </ul>                          | Przekroczenie wartości<br>granicznej 2      |
| <b>†</b> | <ul> <li>Cofnięcie do poprzedniego poziomu w menu głównym (struktura pionowa)</li> <li>Zwiększenie wartości</li> </ul>                    | Przekroczenie zakresu<br>pomiarowego w górę |
| ł        | <ul> <li>Przejście do następnego poziomu w menu głównym (struktura pionowa)</li> <li>Zmniejszenie wartości</li> </ul>                     | Przekroczenie zakresu<br>pomiarowego w dół  |
| E        | <ul> <li>Wybór opcji</li> <li>Potwierdzenie wartości, przejście do następnego poziomu w menu<br/>(struktura pozioma)</li> </ul>           | Komunikat błędu<br>(dostępny przez menu)    |
| К        | <ul> <li>Wybór opcji na poziomie menu podrzędnego</li> </ul>                                                                              | Niewykorzystany                             |

### **5.3.1 Main menu** (Główne menu)

Aby uzyskać dostęp do głównego menu należy wcisnąć przycisk M i przytrzymać, aż do wyświetlenia opcji "AUTO MEASURING" (Pomiar automatyczny).

Prosimy zapoznać się z poniższą tabelą zawierającą wykaz opcji głównego menu wraz z ich opisem.

| Opcja wyboru                                                                    | Wskazanie      | Opis                                                                                                    |
|---------------------------------------------------------------------------------|----------------|----------------------------------------------------------------------------------------------------|
| AUTO MEASURING<br>(Pomiar automatyczny)                                         | AUTO MEASURING | Sterowane czasowo procedury kalibracji, pomiaru<br>i płukania (czyszczenia). Zapamiętane w urządzeniu.                                                                            |
| PARAMETER ENTRY<br>(Wprowadzanie własnych<br>parametrów pomiaru)                |                | Ustawienia użytkownika odnośnie zakresów pomiarowych, wartości granicznych, kalibracji i płukania.                                                                                |
| CONFIGURATION<br>(Konfiguracja)                                                 | CONFIGURATION  | Podstawowe ustawienia takich parametrów jak jednostki<br>miary, przyporządkowanie wyjść analogowych oraz<br>wartości granicznych (NO, NC), daty, czasu, wartości<br>przesunięcia. |
| LANGUAGE<br>(Język)                                                             | LANGUAGE       | Wybór języka dialogowego                                                                                                    |
| ERROR DISPLAY<br>(Wyświetlanie błędu)                                           | ERROR DISPLAY  | Wyświetlanie komunikatów błędów                                                                                                    |
| SERVICE<br>(Serwis)                                                             | SERVICE        | Ręczne sterowanie pracą zaworów i pomp                                                                                                    |
| DATA MEMORY 1<br>(Pamięć danych 1)                                              | DATA MEMORY 1  | Widok ostatnich 1024 wartości zmierzonych na kanale 1                                                                                                    |
| DATA MEMORY 2<br>(Pamięć danych 2)<br>(dostępna tylko w wersji<br>dwukanałowej) | DATA MEMORY 2  | Widok ostatnich 1024 wartości zmierzonych na kanale 2                                                                                                    |

### **5.3.2 AUTO MEASURING** (Pomiar automatyczny)

Procedury: kalibracja, pomiar, płukanie (czyszczenie) są wyzwalane poprzez procedury czasowe. Ustawienia dla powyższych procedur są dokonywane poprzez menu "PARAMETER ENTRY" (wprowadzenie własnych parametrów pomiaru).

Aktualnie realizowana procedura jest wskazywana na wyświetlaczu ciekłokrystalicznym. Ostatnio zarejestrowana wartość stężenia wyświetlana jest aż do momentu zakończenia następnego pomiaru.

W sytuacjach wymienionych poniżej, może być również wyświetlany komunikat "wait" (czekaj):

- gdy nie zakończył się pierwszy pomiar
- gdy nie upłynął wymagany odstęp czasowy między kolejnymi pomiarami.

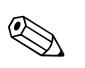

#### Wskazówka!

Komunikat "Measuring" miga, gdy analizator jest gotowy do następnego pomiaru, ale nie odebrał jeszcze sygnału gotowości z układu poboru próbki lub systemu przygotowania próbki.

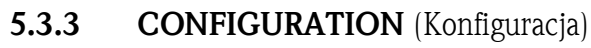

#### Wskazówka!

W tabeli poniżej i w tabelach w następnym rozdziale, w kolumnie "Wskazanie", przedstawione zostały **przykładowe** wskazania dla wszystkich opcji. Oprócz wartości liczbowych, w przypadku niektórych parametrów wyświetlane są również różne opcje wyboru, co **nie** zostało pokazane w zamieszczonych przykładach. Dodatkowo, przedstawione tu wartości liczbowe mogą różnić się od rzeczywistych ustawień.

**Aktualne ustawienia fabryczne** zostały podane pogrubioną czcionką w kolumnie 2: "Zakres ustawień/Ustawienia fabryczne".

#### Wskazówka!

Niektóre z ustawień dokonywanych w tym menu mogą mieć wpływ na wartości domyślne w menu PARAMETER ENTRY (wprowadzenie własnych parametrów pomiaru). W związku z powyższym, podczas pierwszego uruchomienia najpierw należy dokonać ustawień w menu CONFIGURATION (konfiguracja).

| Opcja                                                     | Zakres ustawień<br>(ustawienie fabryczne pogrubione) | Wskazania                    | Opis                                                                                                    |
|-----------------------------------------------------------|------------------------------------------------------|------------------------------|----------------------------------------------------------------------------------------------------|
| Code number<br>(Kod dostępu)                              | 03                                                   | Code-No. ?                   | Wprowadzenie wartości 03.<br>W przypadku wprowadzenia nieprawidłowego kodu,<br>następuje wyjście z menu podrzędnego.                                                                                                    |
| Photometer<br>(Fotometr)                                  | AL-A                                                 | Photometer                   | W tym ustawieniu wyświetlany jest parametr, który ma<br>być mierzony (AL-A). Jest on definiowany przez<br>specyfikację analizatora podaną w zamówieniu i jest<br>ustawiany w tej opcji fabrycznie. Ustawienia tego nie<br>należy zmieniać. W przeciwnym razie, zostanie<br>wygenerowany komunikat błędu "Incorrect photometer"<br>(Nieprawidłowy fotometr).                                                                                                    |
| Default settings<br>(Ustawienia domyślne)                 | yes∕no (tak∕nie)                                     | default setup<br>y: 竹 ∳ n: E | Jeśli wybrana zostanie opcja "yes" (tak), przywrócone<br>zostaną ustawione fabryczne wszystkich parametrów.<br>Najpierw należy ustawić aktualną datę i czas (przejść do<br>trzeciej od końca opcji w tym menu).<br>Ponadto, jako data pierwszej kalibracji oraz pierwszego<br>płukania ustawiony zostaje następny dzień po dniu,<br>w którym nastąpiło uruchomienie.                                                                                                    |
| Measuring unit<br>(Jednostka miary)                       | <b>µg/1</b> ∕ ppb                                    | Unit of measure<br>mg/l      | Wybór jednostki miary zależy od typu fotometru. To<br>ustawienie może również wpływać na zakres pomiarowy.                                                                                                    |
| Calibration factor<br>(Współczynnik kalibracji)           | 0.20 5.00<br>1.00                                    | Calibr. factor<br>1.00       | Współczynnik kalibracyjny określa stosunek mierzonego<br>stężenia roztworu wzorcowego do wstępnie zdef.<br>stężenia roztworu wzorcowego (patrz "PARAMETER<br>ENTRY" (wprowadzenie własnych parametrów procesu,<br>roztwór kalibracyjny). Odchyłka tych wartości jest<br>wynikiem oddziaływania czynników takich jak starzenie<br>odczynnika, starzenie elementów konstrukcyjnych, itd.<br>Współczynnik kalibracji kompensuje wpływ tych<br>efektów. Wartość tego współczynnika sprawdzana jest<br>logicznie w analizatorze CA71. Jeśli wartość<br>współczynnika przekracza granice tolerancji błędu,<br>następuje automat. powtórzenie kalibracji. W przypadku<br>ponownego przekroczenia dopuszczalnych granic,<br>zostanie wyświetlony komunikat błędu i analizator<br>kontynuuje pracę przyjmując poprzednio zarejestrowany,<br>prawidłowy współczynnik.<br>Ostatnich 10 współczynników kalibracyjnych<br>przechowywanych w pamięci wraz z datą i czasem<br>można wyświetlić wciskając przycisk $\kappa$ .<br>Współczynnik kalibracyjny można zmienić przez<br>wprowadzenie ręczne. |
| Concentration offset<br>(Przesunięcie punktu<br>zerowego) | <b>0.00</b> 50.0 μg/1                                | c-Offset<br>0.00 mg/l        | Parametr ten określa przesunięcie punktu zerowego<br>funkcji kalibracji. Zmiana znaku dokononywana przy<br>pomocy przycisku K.                                                                                                    |

| Opcja                                                                | Zakres ustawień<br>(ustawienie fabryczne pogrubione)                                                                | Wskazania                        | Opis                                                                                                    |
|----------------------------------------------------------------------|----------------------------------------------------------------------------------------------------|----------------------------------|----------------------------------------------------------------------------------------------------|
| Dilution (Współczynnik<br>rozcieńczenia)                             | 0.10 <b>1.00</b>                                                                                                    | Dilution<br>1.00                 | Jeśli po pobraniu, a przed analizatorem próbka ma być<br>rozcieńczona, wówczas w tym miejscu należy<br>wprowadzić współczynnik rozcieńczenia (współczynnik<br>przez który dzielona jest wartość mierzona).                                                                                                    |
| Delay to sample<br>(Przedłużenie czasu<br>pobierania próbki)         | 20 300 s<br><b>80 s</b>                                                                                             | Delay to sample<br>80 s          | Czas dozowania próbki lub wzorca (20 120 s). W tym<br>czasie cały system jest przepłukiwany próbką lub<br>roztworem wzorcowym, zatem w momencie dodawania<br>odczynnika, w mieszalniku znajduje się tylko nowa<br>próbka. Należy ustawić najwyższą możliwą wartość<br>(w połączeniu z rzeczywistą ilością dostępnej próbki).                       |
| Analog output 1<br>(Wyjście analogowe 1)                             |                                                                                                    | Analog output 1<br>4-20 mA       | Wybór zakresu pomiarowego dla kanału 1. Jeśli zakres<br>pomiarowy stężenia wynosi 0 x mg/l, to wartości<br>0 mg/l może odpowiadać wartość prądu 4 mA lub 0 mA.<br>Wartość końcowa zakresu wyjścia prądowego jest<br>w obydwu przypadkach taka sama i wynosi 20 mA.                                                                                 |
| Analog output 2<br>(Wyjście analogowe 2)                             | 0 20 mA <b>(4 20 mA)</b>                                                                                            | Analog output 2<br>4-20 mA       | <b>Tylko w wersji dwukanałowej!</b> Wybór zakresu<br>wyjścia prądowego dla kanału 2.<br>Zakresy pomiarowe w kanałach 1 i 2 są od siebie<br>niezależne i ustalane przez zdefiniowanie wartości<br>początkowych (kanał 1 lub kanał 2) lub końcowych<br>zakresu pomiarowego (kanał 1 lub kanał 2) w menu<br>PARAMETER ENTRY (wprowadzenie parametru). |
| Alarm value AV 1-1<br>(Wartość graniczna 1 w<br>kanale 1)            | NO current (prąd styku NO)<br><b>NC current</b> (prąd styku NC)<br>Wskazówka!<br>Zmiany zostaną uaktywnione dopiero | Alarm val. 1-1<br>norm. closed   | W tym ustawieniu styk wartości granicznej 1, w kanale 1<br>jest skonfigurowany jako NO (normalnie otwarty) lub NC<br>(normalnie zwarty).                                                                                                    |
| Alarm value AV 2-1<br>(Wartość graniczna 2 w<br>kanale 1)            |                                                                                                    | Alarm val. 2-1<br>norm. closed   | W tym ustawieniu styk wartości granicznej 2, w kanale 1<br>jest skonfigurowany jako NO (normalnie otwarty) lub NC<br>(normalnie zwarty).                                                                                                    |
| Alarm value AV 1-2<br>(Wartość graniczna 1 w<br>kanale 2)            |                                                                                                    | Alarm val. 1-2<br>norm. closed   | <b>Tylko w wersji dwukanałowej!</b><br>W tym ustawieniu styk wartości granicznej 1, w kanale 2<br>jest skonfigurowany jako NO (normalnie otwarty) lub NC<br>(normalnie zwarty).                                                                                                    |
| Alarm value AV 2-2<br>(Wartość graniczna 2 w<br>kanale 2)            | (Wył./wł. zasilania)!                                                                                               | Alarm val. 2-2<br>norm. closed   | <b>Tylko w wersji dwukanałowej!</b><br>W tym ustawieniu styk wartości granicznej 2, w kanale 2<br>jest skonfigurowany jako NO (normalnie otwarty) lub NC<br>(normalnie zwarty).                                                                                                    |
| Error contact (styk błędu)                                           |                                                                                                    | Error contact<br>norm. closed    | W tym ustawieniu styk sygnalizacji awarii jest<br>skonfigurowany jako NO (normalnie otwarty) lub NC<br>(normalnie zwarty).                                                                                                    |
| Current date/time<br>(Aktualna data/czas)                            | 01.01.96 00:00 31.12.95 23:59                                                                                       | act. Date/Time<br>25.01.02 15:45 | Ustawienie zegara systemowego.<br>Format DD.MM.YY hh:mm.                                                                                                    |
| Calibrate offset<br>(Przesunięcie kalibracyjne)                      | yes/no (tak/nie)                                                                                                    | Calibrate offs<br>yes: K no: E   | Przesunięcie punktu zerowego częstotliwości <sup>1</sup><br>Wciśnięcie przycisku <sup>K</sup> powoduje rozpoczęcie pomiaru<br>wartości zerowej odczynnika (woda destylowana zamiast<br>próbki) w celu kompensacji naturalnej barwy odczynnika.                                                                                                    |
| Frequency offset<br>(przesunięcie punktu<br>zerowego częstotliwości) | - 5000 +5000<br>0                                                                                                   | f-Offset [Hz]<br>0               | Ręczna zmiana punktu zerowego częstotliwości. <sup>1</sup>                                                                                                    |

 Po każdej wymianie odczynnika lub fotometru należy określić przesunięcie punktu zerowego częstotliwości. Aby uzyskać przesunięcie punktu zerowego częstotliwości (= wartość zerowa), do wlotu próbki zamiast próbki należy podłączyć zdemineralizowaną wodę. Uzyskana wartość powinna mieścić się w przedziale 0 ... 10 Hz.

| Opcja                                                                        | Zakres ustawień<br>(ustawienia domyślne pogrubione) | Wskazanie                        | Opis                                                                                                    |
|------------------------------------------------------------------------------|-----------------------------------------------------|----------------------------------|----------------------------------------------------------------------------------------------------|
| Measuring range<br>Start 1 (Wart. początkowa<br>zakresu pomiarowego 1)       | AL A: 10 1000 yg/L (10 yg/l)                        | Range start 1<br>0.00 mg/l       | Zdefiniowana wartość stężenia przypisywana do wartości prądu 0 lub 4 mA na wyjściu analogowym 1.                                                                                                    |
| Measuring range<br>Start 2 (Wart. początkowa<br>zakresu pomiarowego 2)       | AL-A. 10 1000 µg/1 (10 µg/1)                        | Range start 2<br>0.00 mg/l       | <b>Tylko w wersji dwukanałowej!</b><br>Zdefiniowana wartość stężenia przypisywana do wartości<br>prądu 0 lub 4 mA na wyjściu analogowym 2.                                                                                                    |
| Measuring range<br>End 1 (Wart. końcowa<br>zakresu pomiarowego 1)            | AL-A-10 1000 ug/1 (1000 ug/1)                       | Range end 1<br>2.50 mg/l         | Zdefiniowana wartość stężenia przypisywana do wartości prądu 20 mA na wyjściu analogowym 1.                                                                                                    |
| Measuring range<br>End 2 (Wart. końcowa<br>zakresu pomiarowego 2)            | AL-A. 10 1000 µg/1 (1000 µg/1)                      | Range end 2<br>2.50 mg/l         | <b>Tylko w wersji dwukanałowej!</b><br>Zdefiniowana wartość stężenia przypisywana do wartości<br>prądu 20 mA na wyjściu analogowym 2.                                                                                                    |
| Alarm value<br>AV 1 - 1 (Wart. graniczna<br>1 na kanale 1)                   | AL-A: 10 1000 μg/1 <b>(500 μg/1)</b> )              | Alarm val.1-1<br>2.50 mg/l       | Wartość graniczna stężenia przyporządkowana do przekaźnika 1 na kanale 1 (2% histereza przełączania wartości granicznej).                                                                                                    |
| Alarm value<br>AV 2 - 1 (Wart. graniczna<br>2 na kanale 1)                   | AL-A: 10 1000 μg/1 (1000 μg/1))                     | Alarm val. 2-1<br>1.25 mg/l      | Wartość graniczna stężenia przyporządkowana do przekaźnika 2 na kanale 1 (2% histereza przełączania wartości granicznej).                                                                                                    |
| Alarm value<br>AV 1 - 2 (Wart. graniczna<br>1 na kanale 2)                   | AL-A: 10 1000 μg/1 <b>(500 μg/1)</b>                | Alarm val. 1-2<br>1.25 mg/l      | <b>Tylko w wersji dwukanałowej!</b><br>Wartość graniczna stężenia przyporządkowana do<br>przekaźnika 1 na kanale 2 (2% histereza przełączania<br>wartości granicznej).                                                                                                    |
| Alarm value<br>AV 2 - 2 (Wart. graniczna<br>2 na kanale 2)                   | AL-A: 10 1000 μg/1 <b>(1000 μg/1)</b>               | Alarm val. 2-2<br>2.50 mg/l      | <b>Tylko w wersji dwukanałowej!</b><br>Wartość graniczna stężenia przyporządkowana do<br>przekaźnika 2 na kanale 2 (2% histereza przełączania<br>wartości granicznej).                                                                                                    |
| Time<br>1st measurement (Data<br>pierwszego pomiaru)                         | 01.01.96 00:00 31.12.95 23:59                       | 1. Measurement<br>10.02.02 08:00 | Format daty: DD.MM.YY, czasu hh.mm. Po każdej<br>wprowadzonej tu zmianie, przyrząd nie czeka aż upłynie<br>interwał miedzy pomiarami. Jeśli pomiar ma zostać<br>uruchomiony natychmiast, wprowadzić czas przeszły.                                                                                                    |
| Measuring interval (Czas<br>przerwy między<br>pomiarami)                     | 6 120 min<br>10                                     | Meas. interval<br>10 min         | Czas przerwy pomiędzy dwoma kolejnymi pomiarami.<br>Jeśli wprowadzone zostanie ustawienie: 2 minuty, wtedy<br>pomiar będzie realizowany bez przerwy.                                                                                                    |
| Frequency of measurement<br>Channel 1 (Częstotliwość<br>pomiaru na kanale 1) | 0 9<br>1 <sup>1</sup>                               | n* Channel 1:<br>9               | <b>Tylko w wersji dwukanałowej!</b><br>Ilość pomiarów na kanale 1 przed przełączeniem<br>do kanału 2.                                                                                                    |
| Frequency of measurement<br>Channel 2 (Częstotliwość<br>pomiaru na kanale 2) | 0 9<br>1 <sup>1</sup>                               | n* Channel 2:<br>1               | <b>Tylko w wersji dwukanałowej!</b><br>Ilość pomiarów na kanale 2 przed przełączeniem<br>do kanału 1.                                                                                                    |
| Date of the<br>1st Calibration (Data<br>pierwszej kalibracji)                | 01.01.96 00:00 31.12.95 23:59                       | 1. Calibration<br>01.01.02 08:00 | <ul> <li>Data pierwszej kalibracji (DD.MM.YY, czas hh.mm).<br/>Po każdej wprowadzonej tu zmianie, przyrząd nie czeka<br/>aż upłynie czas miedzy kalibracjami. Jeśli kalibracja ma<br/>zostać uruchomiona natychmiast, wprowadzić czas<br/>przeszły.</li> <li>Dostarczane analizatory są wstępnie skalibrowane.</li> <li>Pierwszą kalibrację rozpocząć najwcześniej 2 godz. po<br/>pierwszym uruchomieniu analizatora (czas nagrzewu)</li> <li>Ustawić czas 8:00 (przykładowe ustawienia czasu<br/>podano celem odpowiednie synchronizacji procedur<br/>kalibracji i płukania).</li> <li>Jeśli kalibracja została uruchomiona ręcznie, należy<br/>ponownie zdefiniować ustawienie czasu pierwszej<br/>kalibracji, ponieważ odstęp miedzy kalibracjami zależy<br/>od daty poprzedniej kalibracji.</li> </ul> |

# 5.3.4 **PARAMETER ENTRY** (Wprowadzanie własnych parametrów pomiaru)

| Opcja                                                     | Zakres ustawień<br>(ustawienia domyślne pogrubione) | Wskazanie                     | Opis                                                                                                    |
|-----------------------------------------------------------|-----------------------------------------------------|-------------------------------|----------------------------------------------------------------------------------------------------|
| Calibration interval (Odstęp<br>między kalibracjami)      | 0 720 h<br><b>48 h</b>                              | Calib.interval<br>48 h        | Odstęp czasowy między dwoma kolejnymi kalibracjami.<br>Ustawienie "0 h" powoduje zatrzymanie kalibracji.<br>Zalecane: interwał kalibracji z przedziału 48 72 h.                                                                                                    |
| Calibration solution<br>(Roztwór kalibracyjny)            | AL-A: 10 1000 μg/1 <b>(500 μg/1)</b>                | Calib. solution<br>1.00 mg/l  | Stężenie roztworu wzorcowego.<br>Zalecany jest wybór roztworu wzorcowego o stężeniu<br>powyżej 2/3 zakresu pomiarowego.                                                                                                    |
| Date of the<br>1st flushing (Data<br>pierwszego płukania) | 01.01.96 00:00 31.12.95 23:59                       | 1. Flushing<br>01.01.02 08:10 | <ul> <li>Data pierwszego płukania (DD.MM.YY, czas hh.mm).<br/>Po każdej wprowadzonej tu zmianie, przyrząd nie czeka<br/>aż upłynie czas miedzy płukaniami. Jeśli płukanie ma<br/>zostać uruchomione natychmiast, wprowadzić czas<br/>przeszły.</li> <li>Ustawić czas 4:00. (przykładowe ustawienia czasu<br/>podano celem odpowiedniej synchronizacji procedur<br/>kalibracji i płukania).</li> <li>Jeśli płukanie zostało uruchomione ręcznie, należy<br/>ponownie zdefiniować ustawienie czasu pierwszego<br/>płukania, ponieważ odstęp miedzy płukaniami zależy<br/>od czasu poprzedniego płukania.</li> </ul> |
| Flushing interval (Odstęp<br>między cyklami płukania)     | 0 720 h<br><b>0 h</b>                               | Flush. interval<br>48 h       | Czas między dwoma kolejnymi cyklami płukania.<br>Ustawienie "0 h" powoduje wstrzymanie czyszczenia.                                                                                                    |
| Flushing hold on<br>(Watrzymanie płukania)                | 0 60 s<br>1 s                                       | Flushing hold on 60 s         | Czas, w którym roztwór płuczący pozostaje w linii<br>pomiarowej: pompa-mieszalnik-fotometr.<br>Zalecane ustawienie: 30 60 s.                                                                                                    |

 Wybór ustawienia 0 dla wszystkich kanałów oznacza, że, przełączanie kanału jest realizowane przez urządzenie zewnętrzne. Wybór ustawienia 1 oznacza, że pomiar wykonywany jest w obydwu kanałach naprzemiennie, począwszy od kanału 1.

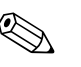

Wskazówka!

- Zawsze należy pamiętać o zsynchronizowaniu czasu kalibracji i płukania.
- Płukanie przy użyciu standardowego roztworu czyszczącego należy wykonać około 3-4 godziny przed kolejną kalibracją.
- Płukanie specjalnym roztworem czyszczącym (np. kwasem solnym) przez pewien czas wpływa na kalibrację. Dlatego należy je wykonywać 3-4 godziny po kalibracji.

### 5.3.5 LANGUAGE (Język)

Dostępne są następujące języki dialogowe:

- Niemiecki
- Angielski
- Francuski
- Fiński
- Polski
- Włoski

### 5.3.6 ERROR DISPLAY (Wyświetlanie błędów)

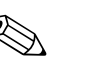

# Wskazówka!Menu jest dostępne wyłącznie w trybie "tylko do odczytu".

- Wykaz komunikatów błędów wraz z ich opisem i sposobem rozwiązywania znajduje się w rozdziale "Wskazówki diagnostyczne".
- Jeśli występuje co najmniej jeden komunikat błędu, na wyjściu sygnalizacyjnym ustawiony jest stan "fault" (usterka).
- W przypadku utrzymującej się przyczyny usterki, komunikat błędu zgłaszany jest przy każdym pomiarze. Po zaniku uprzednio występującego błędu, komunikat tego błędu powinien zostać skasowany automatycznie. W przeciwnym wypadku, można go usunąć poprzez szybkie wyłączenie i ponowne włączenie analizatora.

| Opcja                                       | Wskazanie                        | Opis                                                                                                    |
|---------------------------------------------|----------------------------------|----------------------------------------------------------------------------------------------------|
|                                             |                                  | "Wirtualny panel sterujący"<br>Istnieje możliwość wyboru różnych kombinacji ustawień<br>zaworów i pomp.                                                                                                    |
| Pumps and valves (Pompy<br>i zawory)        | V1 2 3 4 P1 2 G<br>P S 1 s s s s | <ul> <li>Dostępne opcje wyboru:</li> <li>Zawór 1:<br/>P (próbka) lub S (roztwór wzorcowy)</li> <li>Zawór 2:<br/>S (roztwór wzorcowy) lub C (środek czyszczący)</li> <li>Zawór 3 (<b>Tylko w wersji dwukanałowej</b>):<br/>1 (kanał 1) lub 2 (kanał 2)</li> <li>Zawór 4 (wylot kuwety pomiarowej:<br/>s (zatrzymanie) lub g (praca)</li> <li>Pompa 1 i pompa 2:<br/>s (zatrzymanie) lub g (praca)</li> <li>Mieszanie</li> <li>Pompy odczynnika i próbki mogą być załączone<br/>jednocześnie, tak aby pracowały z tą samą<br/>wydajnością, jak w trybie pomiarowym, podczas<br/>doprowadzania składników do mieszania.</li> <li>Możliwy jest wybór opcji s (zatrzymanie) i g (praca)</li> <li>Wskazówka!</li> <li>P1 i P2 są nieaktywne, gdy G pracuje. Jeśli P1 lub P2<br/>pracuje, G jest nie dostępne.</li> </ul> |
|                                             |                                  | Możliwe są następujące kombinacje ustawień zaworów:<br>(dotyczy wersji 1- i 2-kanałowej), przy czym w drugim<br>przypadku przełączenie pomiędzy kanałami 1 i 2<br>dokonywane jest poprzez odp. ustawienie zaworu 3))<br>– V1: P, V2: S<br>Doprowadzenie próbki. Po wyjściu z menu Sevice<br>ustawienie jest automatycznie resetowane.<br>– V1: S, V2: S<br>Doprowadzenie roztworu wzorcowego<br>– V1: S, V2: R<br>Doprowadzenie środka czyszczącego                                                                                                    |
| Signal frequency<br>(Częstotliwość sygnału) | 0 Hz                             | Częstotliwość sygnału fotometru                                                                                                    |

### 5.3.7 SERVICE (Obsługa serwisowa)

### 5.3.8 DATA STORAGE-Measured values (Pamięć wartości mierzonych)

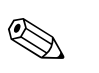

#### Wskazówka!

Dwa poziomy menu, "DATA MEMORY 1" (Pamięć danych 1) 1 "DATA MEMORY 2", są dostępne tylko **dla wersji dwukanałowej.** W wersji jednokanałowej dostępne jest wyłącznie menu "DATA MEMORY".

| Орсја                                  | Wskazanie                     | Opis                                                                                                    |
|----------------------------------------|-------------------------------|----------------------------------------------------------------------------------------------------|
| Measured values<br>(Wartości mierzone) | 53.1 µg/l<br>02.02.99 22:47   | Pamięć danych zawiera 1024 ostatnich wartości<br>mierzonych stężeń wraz z datą i czasem. Jeśli nie są<br>dostępne żadne dane, zostanie wyświetlony komunikat,<br>"Empty set" (Brak danych w pamięci). Dane można<br>przeglądać przy pomocy przycisków 🕇 i 🖡.                                                                                                |
| Serial output<br>(Wyjście szeregowe)   | Serial output<br>yes: K no: E | Istnieje możliwość przesłania <b>całego</b> zbioru danych<br>(w formacie ASCII) przez interfejs szeregowy. W tym<br>celu, urządzenie odbiorcze (komputer) należy<br>skonfigurować zgodnie z parametrami transmisji:<br>9600, N, 8, 1. Aby rozpocząć przesyłanie danych,<br>urządzenie odbiorcze (komputer) musi wysłać znak 81<br>w kodzie ASCII (Shift+D). |
| Clear data<br>(Kasowanie danych)       | Clear data<br>y: int n. E     | Kasowanie całego zbioru danych.                                                                                                    |

### 5.3.9 DATA STORAGE-Calibration data (Pamięć danych kalibracyjnych)

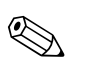

#### Wskazówka!

W celu otwarcia omawianego menu należy wybrać opcję CONFIGURATION (Konfiguracja), następnie opcję "Calibration factor" (Współczynnik kalibracyjny) i wcisnąć przycisk K.

| Орсја                                                                 | Wskazanie               | Opis                                                                                                    |
|-----------------------------------------------------------------------|-------------------------|----------------------------------------------------------------------------------------------------|
| Calibration factor<br>(Współczynnik<br>kalibracyjny)                  | Calibr. factor<br>1.00  | Pamięć danych zawiera 100 ostatnich współczynników kalibracyjnych wraz z datą i czasem ich rejestracji. Jeśli nie są dostępne żadne dane, pojawia się wskazanie "Empty det" (Brak danych w pamięci"). Zbiór danych przeglądany jest za pomocą przycisków 🕇 i 🖡.                                                                                             |
| Serial output (Wyjście<br>szeregowe)<br><b>dostępne tylko dla PC!</b> | brak wskazania          | Istnieje możliwość przesłania <b>całego</b> zbioru danych<br>(w formacie ASCII) przez interfejs szeregowy. W tym<br>celu, urządzenie odbiorcze (komputer) należy<br>skonfigurować zgodnie z parametrami transmisji:<br>9600, N, 8, 1. Aby rozpocząć przesyłanie danych,<br>urządzenie odbiorcze (komputer) musi wysłać znak 81<br>w kodzie ASCII (Shift+D). |
| Clear data<br>(Kasowanie danych)                                      | Clear data<br>y: 'r+n E | Kasowanie <b>całego</b> zbioru danych.                                                                                                    |

# **5.4 Calibration** (Kalibracja)

### 5.4.1 Standardowe dane kalibracyjne

Wartość sygnału procesowego przetwarzana jest wewnętrznie w analizatorze na częstotliwość. Poniższa tabela zawiera wykaz standardowych danych kalibracyjnych.

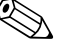

Wskazówka!

Porównać poniższe wartości z własnymi danymi. Po dokonaniu zmian w menu CONFIGURATION [konfiguracja] lub po aktualizacji oprogramowania, można sprawdzić i w razie potrzeby zmienić dane kalibracyjne w menu podrzednym.

| Parametr | Zakres pomiarowy | Stężenie [mg/1] | Częstotliwość [Hz] |
|----------|------------------|-----------------|--------------------|
| Glin     | 10 1000 µg/1     | 0               | 0                  |
| AL-A     | _                | 100             | 160                |
|          |                  | 200             | 320                |
|          |                  | 300             | 480                |
|          |                  | 400             | 640                |
|          |                  | 500             | 800                |
|          |                  | 600             | 960                |
|          |                  | 700             | 1120               |
|          |                  | 800             | 1280               |
|          |                  | 1000            | 1550               |

### 5.4.2 Przykładowa procedura kalibracji

Jeśli zaistnieje potrzeba natychmiastowego dokonania kalibracji (np. po wymianie odczynników), należy postępować zgodnie z poniższą procedurą:

Upewnić się, że odczynniki zostały wymienione, wężyki ponownie napełnione (bez pęcherzyków powietrza) oraz analizator znajduje się w trybie pomiarowym.

- 1. Przytrzymać wciśnięty przycisk M aż do momentu pojawienia się wskazania AUTO MEASURING (pomiar automatyczny).
- 2. Za pomocą przycisku → przejść do menu PARAMETER ENTRY (wprowadzenie własnych parametrów procesu) i uaktywnić je, wciskając ⊑.
- 3. Wcisnąć 🗉 celem przejścia do opcji "1st calibration" (pierwsza kalibracja).
- 4. Wybrać opcję za pomocą 🗉 .
- 5. Następnie za pomocą przycisków ↓ lub ↑ i ⊑ ustawić datę pierwszej kalibracji w czasie przeszłym.
- 6. Wcisnąć E celem potwierdzenia dokonanego ustawienia, a następnie dwukrotnie wcisnąć M aby powrócić do głównego menu.
- 7. Ponownie wcisnąć E. Spowoduje to powrót do trybu pomiarowego. Od tego momentu kalibracja jest wykonywana automatycznie.
- ן Uwaga!

Po zakończeniu kalibracji, analizator automatycznie przechodzi do trybu pomiarowego. Obecnie, konieczne jest ustawienie czasu pierwszej kalibracji tak, aby zsynchronizować ze sobą czas kalibracji i czas płukania. Płukanie musi być wykonane 3-4 godziny przed następną kalibracją. W celu zmiany ustawienia czasu pierwszej kalibracji postępować zgodnie z procedura opisaną powyżej. Po przełączeniu do trybu pomiarowego, analizator automatycznie realizuje pomiar, płukanie i kalibrację zgodnie ze zdefiniowanymi odstępami czasowymi.

# 6 Uruchomienie

### 6.1 Kontrola funkcjonalna

Ostrzeżenie!

- Sprawdzić poprawność wszystkich podłączeń. W szczególności, upewnić się, że przyłącza wężyków zostały mocno i szczelnie zamocowane.
- Upewnić się, że napięcie zasilania zgodne jest z wartością podaną na tabliczce znamionowej.

### 6.2 Załączenie analizatora

#### 6.2.1 Uruchomienie "na sucho"

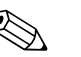

Wskazówka!

- Jeżeli jest to możliwe, przed uruchomieniem pozostawić analizator przez pewien czas w trybie oczekiwania, pozwalając na nagrzanie się przyrządu (wskazanie "Auto measuring" [Pomiar automatyczny]). Czas rozpoczęcia pomiaru może być zdefiniowany w opcji "1st measurement [pierwszy pomiar]" w menu PARAMETER ENTRY (wprowadzenie własnych parametru pomiaru).
- W przypadku uruchomienia pomiaru przed upływem czasu nagrzewania analizatora, wynik pierwszego pomiaru będzie obarczony błędem. Czas odpowiedzi przyrządu jest zależny od temperatury. W przypadku zbyt niskiej temperatury, wstępnie zdefiniowany czas odpowiedzi nie jest wystarczający dla realizacji kompletnej procedury pomiarowej. W związku z powyższym, nigdy nie należy wykonywać kalibracji przed upływem czasu nagrzewania. Przed rozpoczęciem kalibracji należy odczekać co najmniej dwie godziny.

Po skonfigurowaniu i skalibrowaniu analizatora, cykl pomiarowy uruchamiany jest automatycznie. Dalsze wprowadzanie parametrów nie jest już konieczne.

W przypadku pierwszego uruchomienia lub ponownego programowania parametrów przyrządu, należy:

- 1. Podłączyć wtyczkę przewodu zasilającego do gniazda.
- 2. Przytrzymać wciśnięty przycisk M aż do momentu pojawienia się wskazania AUTO MEASURING (pomiar automatyczny).
- 3. Wybrać menu CONFIGURATION (konfiguracja) i zaprogramować poszczególne opcje, łącznie z ustawieniem "Current date/time"(aktualna data/czas). Powrót do głównego menu możliwy jest poprzez wciśnięcie M.
- Następnie dokonać ustawień w menu PARAMETER ENTRY (wprowadzanie parametru) i SERVICE (obsługa serwisowa). Powrót do głównego menu możliwy jest poprzez wciśnięcie przycisku M.
- 5. Ponownie wybrać menu CONFIGURATION (konfiguracja) za pomocą przycisku 🗉 przejść do opcji "Calibrate offset" (przesunięcie kalibracyjne).
- 6. Podłączyć pojemnik zawierający wodę destylowaną do przyłącza "Sample [Próbka]" i uruchomić funkcję kalibracji przesunięcia punktu zerowego częstotliwości ("Calibrate offset": przycisk K). Zarejestrowana wartość zostanie wyświetlona i zapisana w pamięci.

Analizator rozpoczyna procedury "Kalibracja", "Pomiar" i "Płukanie" automatycznie (wyzwalanie za pomocą sygnału sterującego lub wbudowanego układu czasowego), zgodnie z ustawionymi parametrami przyrządu (przebieg procedur sterowany w oparciu o zdefiniowane czasy: pierwszej kalibracji, pierwszego pomiaru, pierwszego płukania oraz odpowiednich odstępów pomiędzy nimi).

|            | Funkcja                                                                                                    | Czas trwania [s]                                               | Ustawienia                                                                                                    |
|------------|----------------------------------------------------------------------------------------------------|----------------------------------------------------------------|----------------------------------------------------------------------------------------------------|
| Pomiar     | Płukanie (próbka)<br>Zasysanie próbki<br>Stabilizacja<br>Pierwszy pomiar                                                                                                    | 3 x 15<br>20 999<br>8                                          | CONFIGURATION / "Delay to sample"<br>(konfiguracja/wydłużenie czasu zasysania)                                                                        |
|            | Płukanie (linia odczynnika)<br>Napełnianie mieszaniną<br>Reakcja<br>Drugi pomiar<br>Płukanie (próbka)                                                                                                    | 2<br>15 18<br>patrz Dane techn.<br>30                          | SERVICE / "Pumps and valves"<br>(obsługa serwisowa/pompy i zawory))                                                                                   |
| Kalibracja | Płukanie (roztwór wzorcowy)<br>Zasysanie roztworu wzorcowego<br>Stabilizacja<br>Pierwszy pomiar<br>Płukanie (linia odczynnika)<br>Napełnianie mieszaniną<br>Reakcja odczynnika z próbką<br>Drugi pomiar<br>Płukanie (próbka) | 3 x 15<br>20 999<br>8<br>2<br>15 18<br>patrz Dane techn.<br>30 | CONFIGURATION / "Delay to sample"<br>(konfiguracja/wydłużenie czasu zasysania)<br>SERVICE / "Pumps and valves"<br>(obsługa serwisowa/pompy i zawory)) |
| Płukanie   | Pompowanie roztworu czyszczącego<br>Czas na reakcję<br>Pompowanie roztworu czyszczącego                                                                                                    | czasu płukania<br>5<br>czasu płukania                          | PARAMETER ENTRY / "Flush hold on"<br>(wprowadzanie parametrów/czas trwania<br>płukania)                                                               |

### 6.2.2 Uruchomienie "na mokro"

Procedura ta różni się od uruchomienia "na sucho" tym, że wężyki doprowadzające odczynniki napełniane są wcześniej, przed rozpoczęciem automatycznego cykl pomiaru, kalibracji i płukania.

Procedura uruchomienia (kolejne czynności):

- 1. Podłączyć wtyczkę przewodu zasilającego do gniazda.
- 2. Przytrzymać wciśnięty przycisk M aż do momentu pojawienia się wskazania AUTO MEASURING (pomiar automatyczny).
- 3. Wybrać menu SERVICE (obsługa serwisowa).
- 4. Załączyć pompę odczynnika P2 (wybrać P2 za pomocą i za pomocą ustawić "g") i pozostawić ją pracującą aż do momentu, gdy będzie można stwierdzić, że odczynnik dotarł do trójnika. Następnie, wyłączyć (off) pompę P2 (ustawienie "s") za pomocą .
- 5. Przełączyć zawory tak, aby doprowadzany był roztwór wzorcowy (wybrać V1: S, V2: S; zawory wybrać za pomocą E lub c i przełączyć na "S" za pomocą 1). Następnie załączyć pompę próbki P1 i pozostawić ją pracującą aż do momentu, gdy będzie można stwierdzić, że roztwór wzorcowy dotarł do trójnika. Wtedy należy wyłączyć pompę P1.
- 6. Przełączyć zawory tak, aby doprowadzany był środek czyszczący (wybrać V1: P, V2: R; zawory wybrać za pomocą □ lub □ i przełączyć na "R" lub "S" za pomocą 1 ). Następnie załączyć pompę próbki P1 i pozostawić ją pracującą aż do momentu, gdy będzie można stwierdzić, że środek czyszczący dotarł do trójnika. Wtedy należy wyłączyć pompę P1.
- 7. Przełączyć zawory tak, aby doprowadzona była próbka (wybrać V1: P, V2: S; zawory wybrać za pomocą E lub E i przełączyć na "P" lub "S" za pomocą 1). Następnie załączyć pompę próbki P1 i pozostawić ją pracującą aż do momentu, gdy będzie można stwierdzić, że próbka dotarła do trójnika. Wtedy należy wyłączyć pompę P1.

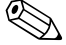

#### Wskazówka!

W przypadku wersji dwukanałowej, dodatkowo wymagane jest ustawienie zaworu V3, umożliwiającego przełączanie pomiędzy kanałami 1 i 2.

8. Dalej należy postępować tak jak w przypadku uruchamiania "na sucho" (od pkt. 2).

# 7 Konserwacja

#### Uwaga!

L L

Użytkownik może podejmować samodzielnie **wyłącznie** prace konserwacyjne wymienione w niniejszym rozdziale. Wszystkie pozostałe prace, nie opisane tutaj, mogą być wykonywane tylko przez serwis E+H.

# 7.1 Plan konserwacji

Poniżej zamieszczono wykaz wszystkich prac konserwacyjnych, które muszą być wykonywane podczas normalnej eksploatacji przyrządu. Jeżeli używany jest system przygotowania próbki np. filtr CAT430, należy skoordynować wymagane dla niego prace konserwacyjne z pracami przy analizatorze. Należy w tym celu przeczytać rozdział dotyczący konserwacji w instrukcji obsługi systemu filtracji CAT430.

| Częstotliwość prac | Wymagane prace                                                                                                    | Uwagi                                                                                                    |
|--------------------|----------------------------------------------------------------------------------------------------|----------------------------------------------------------------------------------------------------|
| raz w tygodniu     | <ul> <li>Sprawdzić i zanotować współczynnik<br/>kalibracyjny (do celów serwisowych)</li> <li>Zawory węży ustawić w odpowiednim<br/>położeniu i spryskać silikonem w spray'u<br/>(wydłuża okres eksploatacji).</li> </ul>                                                                                                    | CONFIGURATION (konfiguracja)                                                                                                    |
| raz w miesiącu     | <ul> <li>Przepłukać układ węży doprowadzających próbkę wodą pod ciśnieniem (strzykawka jednorazowa), sprawdzić i w razie potrzeby wymienić odczynniki</li> <li>Przepłukać układ rurek doprowadzających próbkę 12,5% roztworem podchlorynu sodu (ług bielący) i ponownie dokładnie wypłukać wodą</li> <li>M Uwaga: Czynnik korozyjny. Założyć rękawice i okulary ochronne. Nie należy dopuszczać do rozpryskiwania odczynnika.</li> <li>Spryskać węże pompy silikonem w spray'u</li> <li>Sprawdzić czy naczynie przelewowe nie uległo zniszczeniu i ewentualnie oczyścić</li> </ul> | <ul> <li>patrz rozdział "Wymiana odczynników"</li> <li>Wyjąć kasetę pompy próbki.</li> <li>Zamiast włotu próbki podłączyć strzykawkę<br/>jednorazową.</li> <li>SERVICE (obsługa serwisowa):<br/>V1: S, P1: g, P2: s, V2: S<br/>Doprowadzić roztwór do przyłącza poboru<br/>próbki.</li> </ul> |
| co 3 miesiące      | <ul> <li>Oczyścić linie spustowe</li> <li>Przepłukać wszystkie wężyki 10%<br/>roztworem amoniaku a następnie próbką<br/>przez co najmniej 30 minut</li> <li>Obrócić wężyki pomp</li> </ul>                                                                                                    |                                                                                                    |
| co 6 miesiące      | <ul> <li>Wymienić wężyki pomp</li> <li>Wymienić wężyki podłączone do zaworów</li> </ul>                                                                                                    | – patrz rozdział "Wymiana wężyków pomp"                                                                                                    |

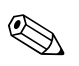

#### Wskazówka!

W przypadku wykonywania prac przy wężykach odczynników, zawsze należy je odłączyć od pojemników, aby zapobiec zanieczyszczeniu odczynników.

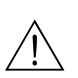

### 7.2 Wymiana odczynników

#### Ostrzeżenie!

- Istnieje niebezpieczeństwo przygniecenia palców przez drzwiczki lub w głowice pomp.
- Podczas stosowania odczynników należy przestrzegać ostrzeżeń zawartych w kartach bezpieczeństwa tych substancji. Należy bezwzględnie nosić odzież, rękawice i okulary ochronne.
   Stosując roztwór podchlorynu sodu upewnić się, że w miejscu pracy zapewniona jest
- wentylacja. W przypadku złego samopoczucia natychmiast skonsultować się z lekarzem.
- Jeśli dojdzie do kontaktu skóry lub oczu z odczynnikiem, dokładnie opłukać je obfitą ilością wody i natychmiast skonsultować się z lekarzem.
- Nigdy nie dodawać wody do odczynników. Grozi to rozpryskiwaniem i poparzeniem (w przypadku odczynników zawierających kwasy).

Jeśli odczynniki są prawidłowo przechowywane (w ciemności, w temperaturze nie przekraczającej (20 °C) zachowują one trwałość przez co najmniej 12 tygodni od daty produkcji (numer partii). Po upływie tego okresu, konieczne jest sprawdzenie i ewentualna wymiana odczynnika. Dopuszczalny okres magazynowania odczynników może być przedłużony przez przechowywanie ich w ciemności, w chłodnym miejscu. Wymiana odczynników jest konieczna w przypadku, gdy:

- odczynnik został zanieczyszczony próbką (patrz "Wskazówki diagnostyczne")
- odczynnik jest zbyt stary
- odczynnik utracił prawidłowe właściwości w wyniku przechowywania w niewłaściwych warunkach lub uległ wpływowi środowiska.

#### Kontrola stanu odczynników

- a. Sprawdzić stężenie roztworu wzorcowego w warunkach laboratoryjnych. Dopasować wartości ustawień (PARAMETER ENTRY [Wprowadzenie własnych parametrów pomiaru], "Calibration solution [Roztwór kalibracyjny]") lub wymienić roztwór wzorcowy.
- b. Wymieszać w zbiorniku 10 ml roztworu wzorcowego (c=500 μg/l lub wyższa) z 5 ml każdego z odczynników AL-1, AL-2 i AL-3.

Mieszanina nie może zawierać cząstek stałych.

Jeśli po 2 minutach nie nastąpi widoczne zabarwienie (intensywny błękit) mieszaniny lub jeśli występują w niej cząstki stałe, odczynniki wymagają wymiany.

#### Wymiana odczynników

- 1. Ostrożnie odłączyć węże od pojemników i wytrzeć je suchą szmatką (papierem). Czynności te należy wykonywać w rękawicach ochronnych.
- 2. Załączyć pompę odczynnika na około 5 sekund.
- 3. Przepłukać wąż odczynnika obfitą ilością wody destylowanej (patrz obsługa serwisowa).
- 4. Wymienić pojemniki z odczynnikami i podłączyć wężyki do nowych pojemników.
- 5. Napełnić wężyk odczynnika nowymi odczynnikami (SERVICE). Przełączyć wszystkie pompy do stanu "g". Gdy znikną pęcherzyki powietrza, przełączyć pompy do stanu "s".
- 6. Następnie wykonać kalibrację (patrz rozdział "Kalibracja").

### 7.3 Wymiana wężyków pompy perystaltycznej

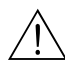

#### Ostrzeżenie!

Odłączając węże od króćców, nie dopuścić do rozpryskiwania odczynników. Wykonywać tą czynność w rękawicach i okularach ochronnych.

Pompy perystaltyczne doprowadzające medium do analizatora tłoczą próbkę na zasadzie wytwarzania podciśnienia i stopniowego jej przesuwania w wężykach. Wydajność pomp jest zatem ściśle uzależniona od elastyczności wężyków. Obciążenie mechaniczne (zależnie od okresu czasu pomiędzy pomiarami, ciśnienia na wejściu pompy) wpływa na zużycie wężyków, a zatem powoduje spadek ich elastyczności i w konsekwencji wydajności pomp. Efekt ten do pewnego stopnia można kompensować poprzez kalibrację. Jeśli jednak spadek elastyczności jest zbyt duży, wydajność pomp przestaje być powtarzalna, co prowadzi do nieprawidłowych pomiarów. Jest to przyczyna konieczności wymiany wężyków.

#### Demontaż zużytych wężyków:

- 1. Przepłukać stare wężyki, a następnie je opróżnić (patrz obsługa serwisowa).
- 2. Wyjąć wężyki z przyłączy na pompach ( $\rightarrow$  rys. 20, poz. 5).
- Odłączyć węże odczynników od pojemników nie dopuszczając do zanieczyszczenia odczynników.

1

2

3

4

5

- 4. Zluzować kasetę lub kasety dociskowe wężyków (od 1 do 3 na pompę):
  - Nacisnąć dolny uchwyt (poz. 3).
  - Zdjąć kasetę z wężykiem.
  - Wyjąć wężyk z kasety i usunąć go.
  - Oczyścić kasetę i głowicę pompy (poz. 1) wodą.

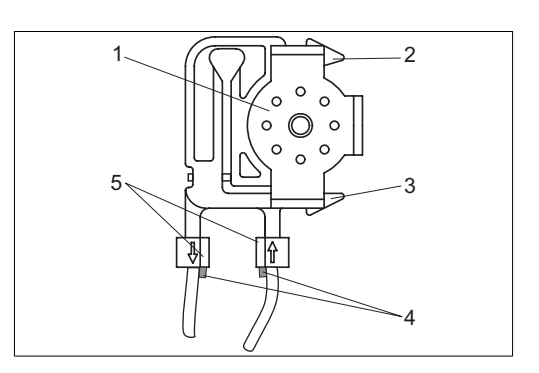

- Głowica pompy
- Górny uchwyt kasety dociskowej
- Dolny uchwyt kasety dociskowej
- Prowadnica wężyka pompy
- Złączka z prowadnicą

Rys. 20:

#### Montaż nowych wężyków:

- 1. Włożyć nowy wężyk do kasety dociskowej.
- 2. Przeciągnąć do dołu koniec każdego z wężyków, a następnie wcisnąć prowadnicę na wężyku do prowadnicy złączki kasety dociskowej. Zwrócić uwagę na prawidłowe dopasowanie.
- 3. Najpierw, włożyć kasetę dociskową wężyków do górnego uchwytu (poz. 2) pompy, następnie wcisnąć kasetę dociskową wężyków również w dolny uchwyt (poz. 3).
- 4. Spryskać nowe wężyki pompki, kasety dociskowe wężyków i głowice silikonem w spray'u.
- 5. Ponownie podłączyć wężyki odczynników do pojemników.
- 6. Ponownie napełnić wężyki próbką, roztworem wzorcowym lub środkiem czyszczącym (menu SERVICE (obsługa serwisowa))<sup>1</sup>.
- 7. Określić przesunięcie częstotliwości<sup>2</sup> (menu CONFIGURATION) i kalibracji ("Calibration").
- Uwaga!

Upewnić się, że nowe wężyki pomp zostały podłączone do odpowiednich przyłączy trójnika. Kody zamówieniowe wężyków podano w rozdz. "Wykrywanie i usuwanie usterek"/"Części zamienne".

#### Ustawianie wydajności pompki (docisku kasety)

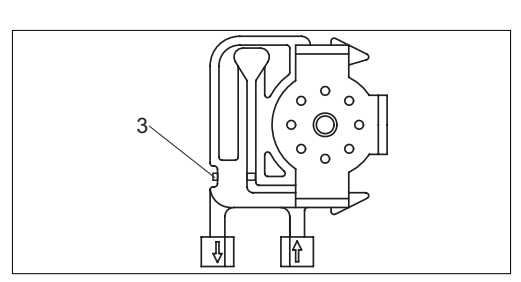

Rys. 21: Pompa próbki

*3 Śruba do regulacji docisku kasety pompy* 

<sup>1)</sup> Sprawdzić, czy w weżykach nie ma pęchrzyków powietrza. W przeciwnym razie, ustawić śrubę regulacyjną docisk kasety pompki (patrz poniżej).

<sup>2)</sup> nie wymagane w przypadku analizatora CA71SI

Jeśli w wężykach pompy znajdują się pęcherzyki powietrza, przy pomocy śruby regulacyjnej ustawić docisk kasety pompy:

- 1. Poluzować śrubę regulacyjną ( $\rightarrow$  rys. 21, poz. 3) aż do zaniku przepływu próbki.
- 2. Dokręcić śrubę dociskową, aż do pojawienia się przepływu próbki
- 3. Dokręcić śrubę o jeden cały obrót.

### 7.4 Wymiana wężyków podłączonych do zaworów

Procedura wymiany wężyków:

- 1. Przepłukać stare wężyki wodą, a następnie przedmuchać powietrzem, celem ich opróżnienia (patrz SERVICE (obsługa serwisowa)).
- 2. Odłączyć wężyki od zaworów:
  - a. Wężyki zamontowane od strony czołowej można odłączyć bezpośrednio, ponieważ zawory w stanie bezprądowym są otwarte
  - b. W przypadku tylnych wężyków, nacisnąć czarny przycisk na zaworze i odłączyć wężyki.
- 3. Przed włożeniem nowe wężyki i zawory pokryć warstwą silikonu w sprayu.
- 4. Instalacja nowych wężyków polega na wykonaniu powyższych czynności w odwrotnej kolejności.

Upewnić się, że wężyki zostały podłączone prawidłowo ( $\rightarrow$  rys. 22).

- 5. Po dokonaniu instalacji, ponownie napełnić wężyki próbką, roztworem wzorcowym lub środkiem czyszczącym (SERVICE).
- 6. Określić przesunięcie częstotliwości (CONFIGURATION)<sup>1</sup> i kalibracji ("Calibration").

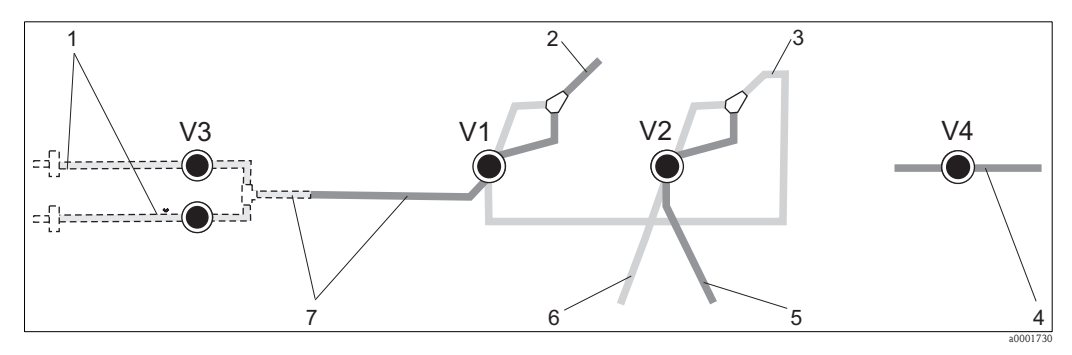

Rys. 22: Zawory i wężyki podłączone do zaworów

- V1-4 Zawory 1, 2 i 4
- V3 Przełącznik dwukanałowy (opcjonalnie)
- 1 Dopływ próbki
- 2 Wężyk do pompki
- 3 Rozgałęzienie "Y", wężyk podłączony do zaworu 1, od tyłu
- 4 Wężyk wylotowy
- 5 Wężyk podłączony do zaworu 2 od przodu, roztwór wzorcowy
- 6 Wężyk podłączony do zaworu 2 od tyłu, środek czyszczący
- 7 Wężyk podłączony do zaworu 1 od przodu, próbka

<sup>1)</sup> nie wymagane w analizatorze CA71SI

### 7.5 Wymiana mieszalnika statycznego

Procedura wymiany mieszalnika:

- 1. Przepłukać mieszalnik wodą, a następnie przedmuchać powietrzem (patrz SERVICE).
- 2. Odkręcić cztery wkręty z obudowy fotometru i zdjąć ją.
- 3. Odłączyć mieszalnik od fotometru i od trójnika znajdującego się poniżej obudowy fotometru lub wyjąć mieszalnik z uchwytu.
- 4. Wyjąć stary mieszalnik i włożyć nowy.
- 5. Podłączyć nowy mieszalnik do fotometru i trójnika
- 6. Założyć i przykręcić obudowę fotometru.
- 7. Po instalacji, napełnić wężyki próbką, roztworem wzorcowym lub środkiem czyszczącym.
- 8. Wykonać kalibrację (PARAMETER ENTRY) (Wprowadzenie własnych parametrów pomiaru).

### 7.6 Wymiana kuwety pomiarowej fotometru

#### Uwaga!

Obchodzenie się z podzespołami elektronicznymi

Podzespoły elektroniczne są wrażliwe na wyładowania elektrostatyczne. W związku z tym, przed przystąpieniem do prac wymagających dotykania elementów elektroniki, należy pozbyć się własnych ładunków, np. poprzez ich odprowadzenie do uziemienia.

Procedura wymiany kuwety:

- 1. Przepłukać kuwetą wodą, a następnie przedmuchać powietrzem (patrz SERVICE).
- 2. Odkręcić cztery śruby z obudowy fotometru i zdjąć ją.
- 3. Okręcić 4 śruby znajdujące się na boku fotometru, na którym nie ma przewodu taśmowego.
- 4. Rozłączyć moduły elektroniki fotometru.
- 5. Wyjąć kuwetę i odłączyć wężyki.

#### <sup>1</sup>ի Uwaga!

**W żadnym wypadku nie dotykać** palcami okna optycznego kuwety! W przeciwnym razie na powierzchniach optycznych pozostaną tłuste ślady, co może powodować fałszowanie pomiarów.

- 6. Włożyć nową kuwetę.
- 7. Podłączyć wężyki do kuwety tak, aby próbka była doprowadzana od dołu.
- 8. Zabezpieczyć wężyki za pomocą dostarczonych złączek, aby zapobiec zsuwaniu się kuwety.
- 9. Ponownie zamontować fotometr i dokręcić śruby.
- 10. Założyć obudowę fotometru i dokręcić śruby.
- 11. Po dokonaniu instalacji, ponownie napełnić wężyki próbką, roztworem wzorcowym lub środkiem czyszczącym (SERVICE).
- 12. Wykonać kalibrację (PARAMETER ENTRY) (wprowadzenie własnych parametrów pomiaru).

### 7.7 Czyszczenie

#### Uwaga!

Podczas czyszczenia nie dopuścić do uszkodzenia tabliczki znamionowej analizatora. Nie używać żadnych środków czyszczących na bazie rozpuszczalników.

Czyszczenie obudowy analizatora:

- Obudowa ze stali kwasoodpornej (stal kwasoodporna 1.4301 (AISI 304)):
- miękką szmatką i Glittol RG 10.51 • Obudowa z tworzywa sztucznego (GFK):
  - wilgotna szmatka lub śr. czyszczący na bazie substancji powierzchniowo czynnych (alkaliczny).

### 7.8 Wyłączenie z eksploatacji

Dokonanie procedury wyłączenia analizatora z eksploatacji wymagane jest przed wysyłką lub przed dłuższą przerwą w pracy (ponad 5 dni).

#### ر<sup>ما</sup>ل Uwaga!

Przed wyłączeniem przyrządu z eksploatacji, dokładnie wypłukać wszystkie linie układu pomiarowego przy użyciu czystej wody.

Procedura wyłączenia analizatora z eksploatacji:

- 1. Odłączyć wężyki odczynników i roztworu wzorcowego od pojemników i zanurzyć je w zbiorniku z czystą wodą.
- 2. Przełączyć zawór 1 do stanu "Standard" (roztwór wzorowy) i załączyć pompy 1 i 2 na okres jednej minuty (menu SERVICE (obsługa serwisowa)).
- 3. Wyjąć wężyki z wody i pozostawić pracujące pompy aż do momentu, gdy węże będą całkowicie suche.
- 4. Jeśli wykorzystywana jest opcja ciągłego dopływu strumienie próbki, odłączyć linię poboru próbki.
- 5. Przepłukać wężyki doprowadzające próbki czystą wodą, a następnie przedmuchać powietrzem, w celu ich całkowitego opróżnienia.
- 6. Usunąć wężyki doprowadzające zaworów z zaworów.
- 7. Usunąć obciążenie z wężyków pomp zdejmując kasetę dociskową ze znajdującego się poniżej wspornika.

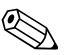

#### Wskazówka!

Otwarte odczynniki i roztwory wzorcowe przechowywać w lodówce. Przestrzegać okresu ważności.

# 8 Akcesoria

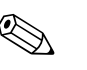

#### Wskazówka!

W następnych rozdziałach, opisane są akcesoria dostępne w czasie opracowywania niniejszej dokumentacji.

W celu uzyskanie informacji o akcesoriach nie wymienionych w niniejszej instrukcji należy zwrócić się do przedstawiciela E+H.

### 8.1 Naczynie przelewowe

- pobór próbki z systemów ciśnieniowych
- pozwala uzyskać bezciśnieniowy, ciągły dopływ strumienia próbki
- Naczynie przelewowe bez sygnalizacji poziomu; kod zamówieniowy 51512088
- Naczynie przelewowe z pojemnościową sygnalizacją poziomu; kod zamówieniowy 51512089

### 8.2 Odczynniki, środek czyszczący i roztwór wzorcowy

- Zestaw odczynników aktywowanych, 1 l odczynnika AL-1 + AL-2 + AL-3 każdy; kod zamówieniowy CAY939-V10AAE
- Zestaw odczynników nieaktywowanych, 1 l odczynnika AL-1 + AL-2 + AL-3 każdy; kod zamówieniowy CAY939-V10AAH
- Roztwór wzorcowy 0.10 mg/l Al; kod zamówieniowy CAY942-V10C10AAE
- Roztwór wzorcowy 0.25 mg/l Al; kod zamówieniowy CAY942-V10C25AAE
- Roztwór wzorcowy 0.50 mg/l Al; kod zamówieniowy CAY942-V10C50AAE
- Roztwór wzorcowy 1.00 mg/l Al; kod zamówieniowy CAY942-V10C88AAE

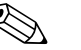

#### Wskazówka!

Prosimy zapoznać się z instrukcjami dotyczącymi usuwania zużytych odczynników zawartymi w kartach bezpieczeństwa tych substancji!

### 8.3 Środki do czyszczenia węży

- Środek czyszczący, roztwór alkaliczny, 100 ml; kod zamówieniowy CAY746-V01AAE
- Środek czyszczący, roztwór kwaśny, 100 ml; kod zamówieniowy CAY747-V01AAE

### 8.4 Zestaw serwisowy

- Zestaw serwisowy CAV 740:
  - 1 zestaw wężyków pompy: żółty/niebieski
  - 1 zestaw wężyków pompy: czarny/czarny
  - 1 wężyk z Grifflexu, długość: 2 m, średnica wewnętrzna: 19 mm
  - po 1 zestawie przyłączy wężyków

kod zamówieniowy CAV 740-5A

### 8.5 Akcesoria dodatkowe

- Tłumik zakłóceń dla linii sterujących, zasilających i sygnałowych kod zamówieniowy 51512800
- Silikon w spray'u kod zamówieniowy 51504155
- Zestaw zaworów, 2 sztuki, dla wersji dwukanałowej kod zamówieniowy 51512234
- Zestaw umożliwiający rozszerzenie wersji jednokanałowej do dwukanałowej kod zamówieniowy 51512640

# 9 Wykrywanie i usuwanie usterek

# 9.1 Wskazówki diagnostyczne

Pomimo, że analizator z uwagi na jego prostą konstrukcję jest odporny na błędy i zakłócenia, nie można całkowicie wykluczyć możliwości ich wystąpienia.

Możliwe błędy, ich ewentualne przyczyny oraz sposoby usuwania przedstawiono poniżej.

# 9.2 Komunikaty błędów systemowych

| Komunikat błędu                                             | Możliwa przyczyna                                                                                                    | Testowanie i / lub środki zaradcze                                                                                                    |
|-------------------------------------------------------------|----------------------------------------------------------------------------------------------------|----------------------------------------------------------------------------------------------------|
|                                                             |                                                                                                    | Jeśli kalibracja zakończy się błędem, nowy współczynnik kalibracyjny można wprowadzić ręcznie<br>(menu CONFIGURATION [KONFIGURACJA], "Calibration factor" [Współczynnik kalibracyjny]).<br>Komunikat błędu kasowany jest przez wyłączenie i ponowne włączenie analizatora. W przypadku<br>częstego pojawiania się tego błędu, należy znaleźć jego przyczynę. |
| Colibration failed                                          | Pęcherzyki powietrza w układzie                                                                                                    | Ręcznie uruchomić kalibrację (PARAMETER ENTRY [wprowadzenie parametru], "1st calibration" (pierwsza kalibracja], zmienić odpowiednio datę, uruchomić pomiar) lub wprowadzić nowy współczynnik kalibracyjny.                                                                                                    |
| (Nieprawidłowa<br>kalibracja)                               | Nieprawidłowe stężenie roztworu<br>wzorcowego                                                                                                    | Sprawdzić stężenie roztworu w warunkach laboratoryjnych. Wprowadzić odpowiednie ustawienie (PARAMETER ENTRY [wprowadzenie parametru], "Calibration solution" [Roztwór kalibracyjny]) lub wymienić roztwór wzorcowy.                                                                                                    |
|                                                             | Odczynniki zanieczyszczone lub<br>upłynął okres ich trwałości                                                                                    | Prosta kontrola: Zmieszać w zlewce ok. 5-10 ml roztworu wzorcowego i ok. 1 ml odczynnika.<br>Jeżeli po ok. 10 min zabarwienie roztworu nie ulegnie zmianie, odczynniki należy wymienić.                                                                                                    |
|                                                             | Nieprawidłowe dozowanie<br>roztworu wzorcowego                                                                                                   | Sprawdzić czy zawory nie uległy zanieczyszczeniu lub zablokowaniu (kontrola wzrokowa).<br>W razie potrzeby wymienić wężyki podłączone do zaworów.                                                                                                    |
|                                                             | Nieprawidłowy fotometr                                                                                                    | Sprawdzić ustawienie w menu CONFIGURATION (konfiguracja).                                                                                                    |
| Optical cell dirty<br>(Zanieczyszczona<br>kuweta pomiarowa) | Natężenie światła docierającego do<br>odbiornika jest niewystarczające,<br>np. z powodu cząsteczek<br>osadzonych na powierzchniach<br>optycznych | <ul> <li>Przepłukać układ 12.5% roztworem podchlorynu sodu</li> <li>Jeśli używany jest filtr CAT430, wówczas należy go sprawdzić.</li> </ul>                                                                                                    |
| Wrong photometer<br>(Nieprawidłowy<br>fotometr              | Nieprawidłowy fotometr                                                                                                    | Sprawdzić ustawienie w menu CONFIGURATION (konfiguracja), "Photometer" (fotometr).                                                                                                    |
| No comple                                                   | Brak próbki                                                                                                    | Zapewnić dopływ próbki.                                                                                                    |
| (Brak próbki)                                               | Nieprawidłowa sygnalizacja<br>poziomu                                                                                                    | Sprawdzić sygnalizację poziomu w naczyniu przelewowym.                                                                                                    |
| Spillage error<br>(Przeciek w analizatorze)                 | Wyciek z pojemników lub<br>wężyków                                                                                                    | Wymienić wadliwe elementy oraz oczyścić i osuszyć analizator CA70 lub elementy, z których nastąpił wyciek.                                                                                                    |
| No measuring signal<br>(Brak sygnału<br>pomiarowego)        | Kuweta pomiarowa wypełniona<br>powietrzem                                                                                                    | Spowodować przepływ próbki przez 1 minutę (SERVICE).                                                                                                    |
|                                                             | Uszkodzony fotometr                                                                                                    | Powiadomić serwis E+H.                                                                                                    |
|                                                             | Nieprawidłowe podłączenie<br>elektryczne                                                                                                    | Sprawdzić wszystkie podłączenia elektryczne i dopasowanie bezpieczników.                                                                                                    |
|                                                             | Wadliwy bezpiecznik                                                                                                    | Wymienić bezpiecznik F4 lub F5 (średniozwłoczny 0.2 A)                                                                                                    |

# 9.3 Błędy procesowe bez komunikatów

| Błąd                                                                      | Możliwa przyczyna                                                                            | Testowanie i / lub środki zaradcze                                                                                                    |  |  |
|---------------------------------------------------------------------------|----------------------------------------------------------------------------------------------|----------------------------------------------------------------------------------------------------|--|--|
|                                                                           | Odczynniki są zanie–<br>czyszczone / przeterm.                                               | Prosta kontrola: Zmieszać w zlewce ok. 5-10 ml roztworu wzorcowego i ok. 1 ml odczynnika.<br>Jeżeli po ok. 10 min zabarwienie roztworu nie ulegnie zmianie, odczynniki należy wymienić.                                                                         |  |  |
| zmieniają się                                                             | Brak próbki i odczynnika                                                                     | Upewnić się czy próbka i odczynniki są doprowadzane, sprawdzić sygnalizację poziomu i w razie potrzeby oczyścić naczynie przelewowe.                                                                                                    |  |  |
|                                                                           | Zablokowany układ                                                                            | Przepłukać układ 12.5% roztworem podchlorynu sodu (comiesięczna konserwacja).                                                                                                    |  |  |
|                                                                           | Nieprawidłowe stężenie<br>roztworu wzorcowego                                                | Sprawdzić stężenie w warunkach laboratoryjnych. Wprowadzić odp. ustawienie (PARAMETER ENTRY<br>[wprowadzenie parametru], "Calibration solution" [Roztwór kalibracyjny]) lub wymienić roztwór.                                                                   |  |  |
|                                                                           | Odczynniki zanieczy-<br>szczone lub przeterm.                                                | Prosta kontrola: Zmieszać w zlewce ok. 5-10 ml roztworu wzorcowego i ok. 1 ml odczynnika.<br>Jeżeli po ok. 10 min zabarwienie roztworu nie ulegnie zmianie, odczynniki należy wymienić.                                                                         |  |  |
|                                                                           | Wartość zerowa odczyn-<br>nika jest zbyt wysoka                                              | Po wymianie odczynników, wykonać kalibrację przesunięcia zera charakterystyki częstotliwości a następnie właściwą kalibrację (CONFIGURATION [Konfiguracja], "Offset calibration" [Kalibracja przesunięcia]).                                                    |  |  |
|                                                                           | Nieprawidłowa wielkość                                                                       | Sprawdzić ustawienie w menu CONFIGURATION [Konfiguracja], "Measuring unit" [Jednostka pomiarowa].                                                                                                    |  |  |
|                                                                           | Niepraw. kuweta optycz.                                                                      | Sprawdzić ustawienie w menu CONFIGURATION [Konfiguracja], "Photometer" [Fotometr].                                                                                                    |  |  |
|                                                                           | Zbyt krótki okres<br>zasysania próbki                                                        | Zwiększyć czas zasysania (CONFIGURATION [Konfiguracja], "Delay to sample" [Przedłużenie czasu zasysania próbki]).                                                                                                    |  |  |
| Mierzone wartości<br>niedokładne                                          | Wpływ niepożądanych<br>składników (substancje<br>zakłócające pomiar<br>metodą fotometryczną) | Wymagana detekcja substancji zakłócających (patrz Karta katalogowa "Zasada pomiaru"),<br>Możliwość rozwiązania problemu przez odpowiednie przygotowanie próbki.                                                                                                 |  |  |
|                                                                           | Roztwór wzorcowy jest<br>dozowany do próbki                                                  | Sprawdzić zawory i ustawienia dla zaworów. W razie potrzeby wymienić węże podłączone do zaworów.                                                                                                    |  |  |
|                                                                           | Zanieczyszczony filtr                                                                        | Pobrać próbkę o określonej objętości przy wlocie analizatora i sprawdzić stężenie w warunkach laboratoryjnych. Jeśli wartości mierzone przez analizator nie są obarczone błędem, wyczyścić układ ultrafiltracji lub częściej stosować pukanie wsteczne filtrów. |  |  |
|                                                                           | Zablokowany lub<br>zanieczyszczony układ                                                     | Przepłukać układ 12.5% roztworem podchlorynu sodu (comiesięczna konserwacja).                                                                                                    |  |  |
|                                                                           | Dozowanie                                                                                    | Wymienić wężyki pomp.                                                                                                    |  |  |
|                                                                           | Brudna cela optyczna                                                                         | Przepłukać 12.5% roztworem podchlorynu sodu, a następnie 5% kwasem solnym.                                                                                                    |  |  |
| Błąd pomiaru<br>stwierdzony na podst.<br>analizy laboratoryjnej<br>próbki | Starzenie się próbki                                                                         | Skrócić czas odstępu pomiędzy procedurami poboru próbki i analizy.                                                                                                    |  |  |
|                                                                           | Nieprawidłowy zakres<br>wyjścia analogowego                                                  | Sprawdzić ustawienie (CONFIGURATION (konfiguracja), "Analog output 1" oraz "Analog output 2" (Wyjście analogowe 1 i 2)).                                                                                                    |  |  |
| Błąd przesłania wartości<br>pomiarowej                                    | Nieprawidłowy zakres<br>pomiarowy                                                            | Wprowadzić prawidłowe ustawienie zakresu pomiarowego (PARAMETER ENTRY [Wprowadzenie parametru], "Measuring range [Zakres pomiarowy]").                                                                                                    |  |  |
|                                                                           | Szum tła                                                                                     | Sprawdzić czy linia nie znajduje się pod wpływem źródeł indukowanych zakłóceń elektromagnetycznych.                                                                                                    |  |  |
| Brak możliwości                                                           | Brak zasilania                                                                               | Sprawdzić podłączenie elektryczne i zasilanie.                                                                                                    |  |  |
| załączenia analizatora                                                    | Bezpiecznik                                                                                  | Wymienić bezpiecznik F1 (zwłoczny 0.5 A).                                                                                                    |  |  |
| Analizator działa lecz<br>brak wskazania lub jest<br>ono nieprawidłowe    | Błędna inicjalizacja                                                                         | Wyłączyć analizator i włączyć ponownie po około 30 sekundach.                                                                                                    |  |  |
|                                                                           | Przeciek                                                                                     | Patrz komunikat błędu "Spillage error" (przeciek z analizatora).                                                                                                    |  |  |
| Pompa nie pracuie                                                         | Bocznikowanie<br>czujników przecieku                                                         | Przerwać połączenie pomiędzy dwoma czujnikami przecieków (styki 67–66).                                                                                                    |  |  |
|                                                                           | Bezpiecznik                                                                                  | Sprawdzić wszystkie bezpieczniki i w razie potrzeby wymienić.                                                                                                    |  |  |
|                                                                           | Wadliwa pompa                                                                                | Powiadomić serwis E+H.                                                                                                    |  |  |
| Pomiar nie jest<br>uruchamiany                                            | Wyciek z fotometru                                                                           | Powiadomić serwis E+H.                                                                                                    |  |  |

| Błąd                               | Możliwa przyczyna                                 | Testowanie i / lub środki zaradcze                                                                                                    |
|------------------------------------|---------------------------------------------------|----------------------------------------------------------------------------------------------------|
| Migające wskazanie                 | Nieosiągnięty czas<br>pierwszego pomiaru          | Data powinna mieścić się w przedziale od 01.01.1996 do bieżącej daty.                                                                                                    |
| "Measurement" (Pomiar)             | Nie upłynął czas odstępu<br>pomiędzy pomiarami    | Zmienić ustawienia parametrów.                                                                                                    |
|                                    | Nieosiągnięty czas<br>pierwszej kalibracji        | Data musi być ustawiona w okresie od 01.01.1996 do bieżącej daty.                                                                                                    |
| Kalibracja nie jest<br>uruchamiana | Nie upłynął czas między<br>kalibracjami lub = 0 h | Zmienić ustawienia parametrów.                                                                                                    |
|                                    | Przeciek z fotometru                              | Powiadomić serwis E+H.                                                                                                    |
| Płukanie nie jest<br>uruchamiane   | Nieosiągnięty czas<br>pierwszego płukania         | Data musi być ustawiona w okresie od 01.01.1996 do bieżącej daty.                                                                                                    |
|                                    | Nie upłynął czas między<br>płukaniami lub = 0 h   | Zmienić ustawienia parametrów.                                                                                                    |
| Przeciek z fotometru               | Niedrożność<br>w pryrządzie lub wylocie           | Usunąć źródło blokowania przepływu.<br>Serwis E+H                                                                                                    |
| Blokada, osad                      | Twardość wody                                     | Osady wapienne mogą być wypłukane 5% kwasem solnym. W razie potrzeby, dozować kwas wersenowy (EDTA) do strumienia próbki aby zapobiec sedymentacji (nie używać EDTA przy analizatorze CA71HA!). |
| w przyrządzie                      | Niedostateczne<br>przygotowanie próbki            | Skrócić czasy odstępu między cyklami czyszczenia systemu przygotowania próbki.                                                                                                    |

# 9.4 Części zamienne

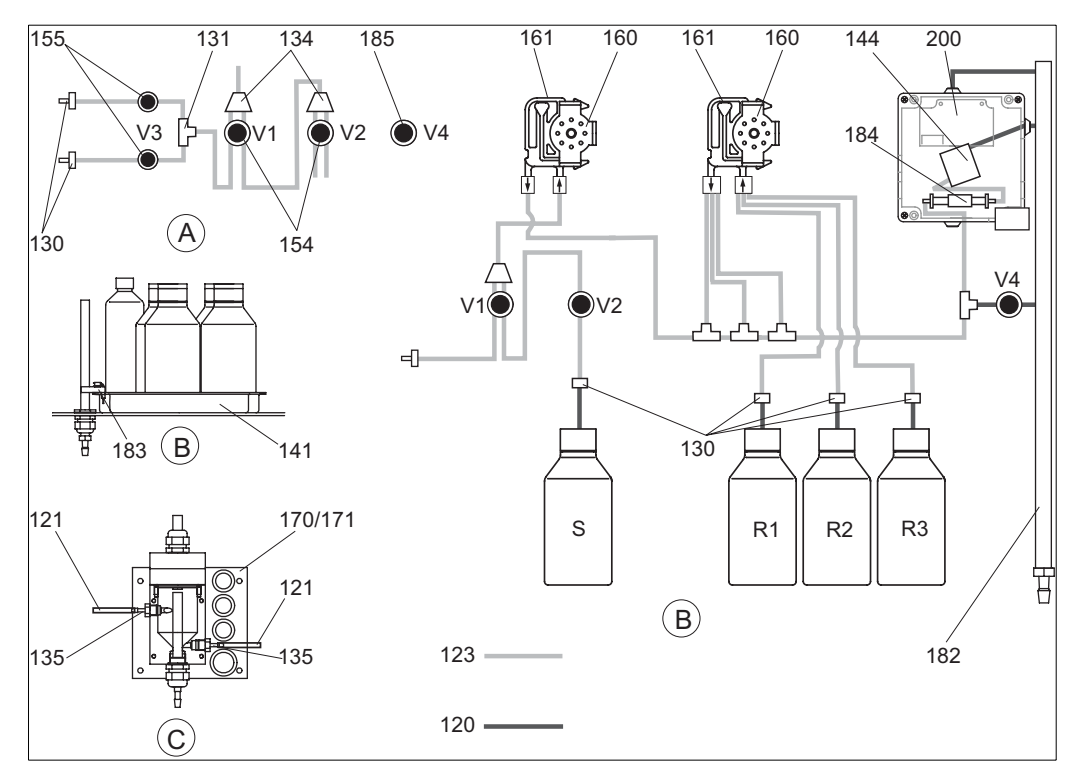

Rys. 23: Przegląd części zamiennych

Α

В

С

Р

| Wlot próbki w wersji dwukanałowej | R1 | Pojemnik z odczynnikiem 1 |
|-----------------------------------|----|---------------------------|
|                                   | 20 |                           |

- Pojemniki z roztw. wzorc. i odczynnikami
   R2
   Pojemnik z odczynnikiem 2

   Naczynie przelewowe
   R3
   Pojemnik z odczynnikiem 3
  - Naczynie przelewoweR3Pojemnik z odczynnikiem 3PróbkaSPojemnik z roztworem wzorcowym

5 FOJENINIK Z TOZIWOTENI WZOTCOWYM

 $\rightarrow$ rys. 23 przedstawia podzespoły analizatora. Kody zamówieniowe odpowiednich części zamiennych podane w poniższych tabelach.

| Pozycja | Część zamienna                                                               | Kod zam. |
|---------|------------------------------------------------------------------------------|----------|
| 120     | Wężyk z Neoprene, 1.6 mm                                                     | 51504116 |
| 121     | Wężyk z C-Flex, 3.2 mm (dopr. filtratu oraz przelew z naczynia przelewowego) | 51504114 |
| 122     | Wężyk z C-Flex, 6.4 mm                                                       | 51504115 |
| 123     | Wężyk z C-Flex, 1.5 mm                                                       | 51512535 |
| 130     | Adapter wężyka, 1.6 mm x 1.6 mm (10 sztuk)                                   | 51506495 |
| 131     | Trójnik T dla wężyków, 1.6 mm x 1.6 mm x 1.6 mm (10 sztuk)                   | 51506490 |
| 134     | Trójnik (rozgałęzienie) -Y do wężyków, 1.6 mm x 1.6 mm x 1.6 mm (10 sztuk)   | 51512096 |
| 135     | Złączki do układu pobierania próbek (10 sztuk)                               | 51512099 |
| 136     | Trójnik T do wężyków, 3.2 mm x 3.2 mm x 3.2 mm (10 sztuk)                    | 51516166 |
| 141     | Naczynie zbiorcze                                                            | 51512102 |
| 154     | Zawór, kompletny                                                             | 51512100 |
| 155     | Zestaw zaworów dla wersji dwukanałowej                                       | 51512235 |
| 160     | Głowica pompy perystaltycznej                                                | 51512085 |
| 161     | Kaseta dociskowa wężyka pompy                                                | 51512086 |
| 170     | Naczynie przelewowe z sygnalizacją poziomu                                   | 51512089 |
| 171     | Naczynie przelewowe bez sygnalizacji poziomu                                 | 51512088 |
| 182     | Króciec wylotowy z złączką wężyka                                            | 51515578 |
| 183     | Czujnik wycieku naczynia przelewowego                                        | 51515581 |
| 184     | Zestaw mieszalnika                                                           | 51515579 |
| 185     | Zawór wylotowy                                                               | 51515580 |

### 9.4.1 Części zamienne dla analizatora

| Pozycja | Część zamienna                                                                                                    | Kod zam.  |
|---------|----------------------------------------------------------------------------------------------------|-----------|
| 130-133 | Zestaw konserwacyjny CAV740:<br>– 1 zestaw wężyków pomp żółty / niebieski<br>– 1zestaw wężyków pomp czarny / czarny<br>– 1 wężyk Grifflex, 2 m, śr. wew. 19 mm<br>– po 1 zestawie przyłączy wężyków | CAV740-5A |
| 144     | Kuweta pomiarowa fotometru                                                                                                    | 51505778  |
| 200     | Fotometr do pomiaru glinu                                                                                                    | 51512067  |

# 9.5 Zwrot

W przypadku konieczności naprawy, prosimy o zwrot **oczyszczonego** analizatora do oddziału Endress+Hauser. Jeżeli jest to możliwe, prosimy wykorzystać oryginalne opakowanie.

Do odsyłanego przyrządu oraz dokumentów przewozowych prosimy załączyć wypełniony formularz "Deklaracji dotycząca skażenia" (wzór znajduje się na przedostatniej stronie instrukcji obsługi). Bez wypełnionej "Deklaracji dotyczącej skażenia" naprawa nie będzie wykonywana!

# 9.6 Utylizacja

Przyrząd zawiera podzespoły elektroniczne, zatem usuwając go należy przestrzegać przepisów dotyczących utylizacji odpadów elektronicznych.

Prosimy postępować zgodnie z obowiązującymi przepisami krajowymi.

# 10 Dane techniczne

# 10.1 Wielkości wejściowe

| Wielkość mierzona                 | Al [µg/l]    |
|-----------------------------------|--------------|
| Zakres pomiarowy                  | 10 1000 µg/l |
| Długość fali wiązki pomiarowej    | 565 nm       |
| Długość fali wiązki referencyjnej | 880 nm       |

# 10.2 Wielkości wyjściowe

| Sygnał wyjściowy      | 0/4 20 mA                                                                                                    |
|-----------------------|----------------------------------------------------------------------------------------------------|
| Sygnał alarmowy       | 2 styki sygnalizacji granicznej (na 1 kanał), 1 styk alarmowy opcjonalnie:<br>sygnalizacja zakończenia pomiaru (w przypadku wersji dwukanałowej<br>również możliwość wyświetlania numeru kanału) |
| Obciążenie            | maks. 500 W                                                                                                    |
| Port szeregowy        | RS 232 C                                                                                                    |
| Obciążenie znamionowe | 230 V / 115 V AC maksymalnie 2 A lub 30 V DC maksymalnie 1 A                                                                                                    |

# 10.3 Zasilanie

| Napięcie zasilania | 115 V AC / 230 V AC ±10%, 50/60 Hz                                                                                                   |
|--------------------|----------------------------------------------------------------------------------------------------|
| Pobór mocy         | około 50 VA                                                                                                    |
| Pobór prądu        | około 0.2 A przy zasilaniu 230 V<br>około 0.5 A przy zasilaniu 115 V                                                                 |
| Bezpieczniki       | 1 x zwłoczny 0.5 A dla modułów elektroniki analizatora<br>2 x średniozwłoczny 0.2 A dla fotometru<br>1 x zwłoczny 0.1 A dla silników |

# 10.4 Charakterystyki eksploatacyjne

| Czas odstępu pomiędzy dwoma<br>pomiarami | $t_{mes} = czas reakcji + czas płukania + czas opóźnienia + czas ponownego płukania + czas napełniania + czas pobierania próbki + czas usuwania odczynnika (min. czas opóźnienia = 0 min)$ |
|------------------------------------------|----------------------------------------------------------------------------------------------------|
| Maksymalny błąd pomiarowy                | ± 2 % końca zakresu pomiarowego.                                                                                                    |
| Powtarzalność                            | ±10 μg/l (do 300 μg/l)<br>±20 μg/l (300 1000 μg/l)                                                                                                    |
| Odstęp czasowy między pomiarami          | t <sub>mes</sub> do 120 min                                                                                                    |
| Czas odpowiedzi                          | 195 s                                                                                                    |
| Wymagana objętość próbki                 | 20 ml / pomiar                                                                                                    |
| Zużucie odczynnika                       | 3 x 0.285 ml; 0.82 l każdego odczynnika na miesiąc przy 15 minutowym odstępie między kolejnymi dwoma pomiarami.                                                                            |
| Odstęp między pomiarami                  | 0 720 h                                                                                                    |
| Odstęp między płukaniami                 | 0 720 h                                                                                                    |
| Czas płukania                            | ustawiany w zakresie od 20 do 300 s (standardowo 60 s)                                                                                                    |
| Czas powtórnego płukania                 | 30 s                                                                                                    |

| Czas napełniania                         | 32 s                             |
|------------------------------------------|----------------------------------|
| Czas pobierania próbki                   | $t_{sampling} = 80 s$            |
| Odstęp między przeglądami<br>serwisowymi | 6 miesięcy (standardowo)         |
| Czas wymagany na obsługę bieżącą         | 15 minut / tydzień (standardowo) |

# 10.5 Warunki środowiskowe

| Temperatura otoczenia | 5 40 °C                                                                                                    |
|-----------------------|----------------------------------------------------------------------------------------------------|
| Wilgotność            | instalacja w normalnych, czystych pomieszczeniach. Instalacja<br>na przestrzeni otwartej możliwa tylko w przypadku stosowania osłon<br>ochronnych (dostarczane przez użytkownika) |
| Stopień ochrony       | IP 43                                                                                                    |

# 10.6 Warunki procesowe

| Temperatura próbki                 | 5 40 °C          |
|------------------------------------|------------------|
| Natężenie przepływu próbki         | min. 5 ml / min  |
| Zawartość cząstek stałych w próbce | niska (< 50 ppm) |
| Wlot próbki                        | bezciśnieniowy   |

# 10.7 Budowa mechaniczna

| Budowa, wymiary | patrz rozdział "Montaż"                                                          |                                                                                                    |  |
|-----------------|----------------------------------------------------------------------------------|----------------------------------------------------------------------------------------------------|--|
| Masa            | Obudowa z tworzywa<br>sztucznego (GFK)<br>Obudowa ze stali k.o.<br>Bez obudowy   | około 28 kg<br>około 33 kg<br>około 23 kg                                                                                                    |  |
| Materiały       | Obudowa:<br>Szyba czołowa:<br>Wężyki rozprowadzające<br>Wężyki pompy:<br>Zawory: | Stal k.o. 1.4301 lub tworzywo sztuczne<br>wzmacniane włóknem szklanym (GFK)<br>Polycarbonate <sup>®</sup><br>C-Flex <sup>®</sup> , Norprene <sup>®</sup><br>Tygon <sup>®</sup> , Viton <sup>®</sup><br>Tygon <sup>®</sup> , silikon |  |

# 11 Dodatek

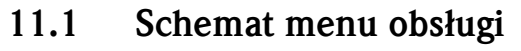

#### Wersja jednokanałowa

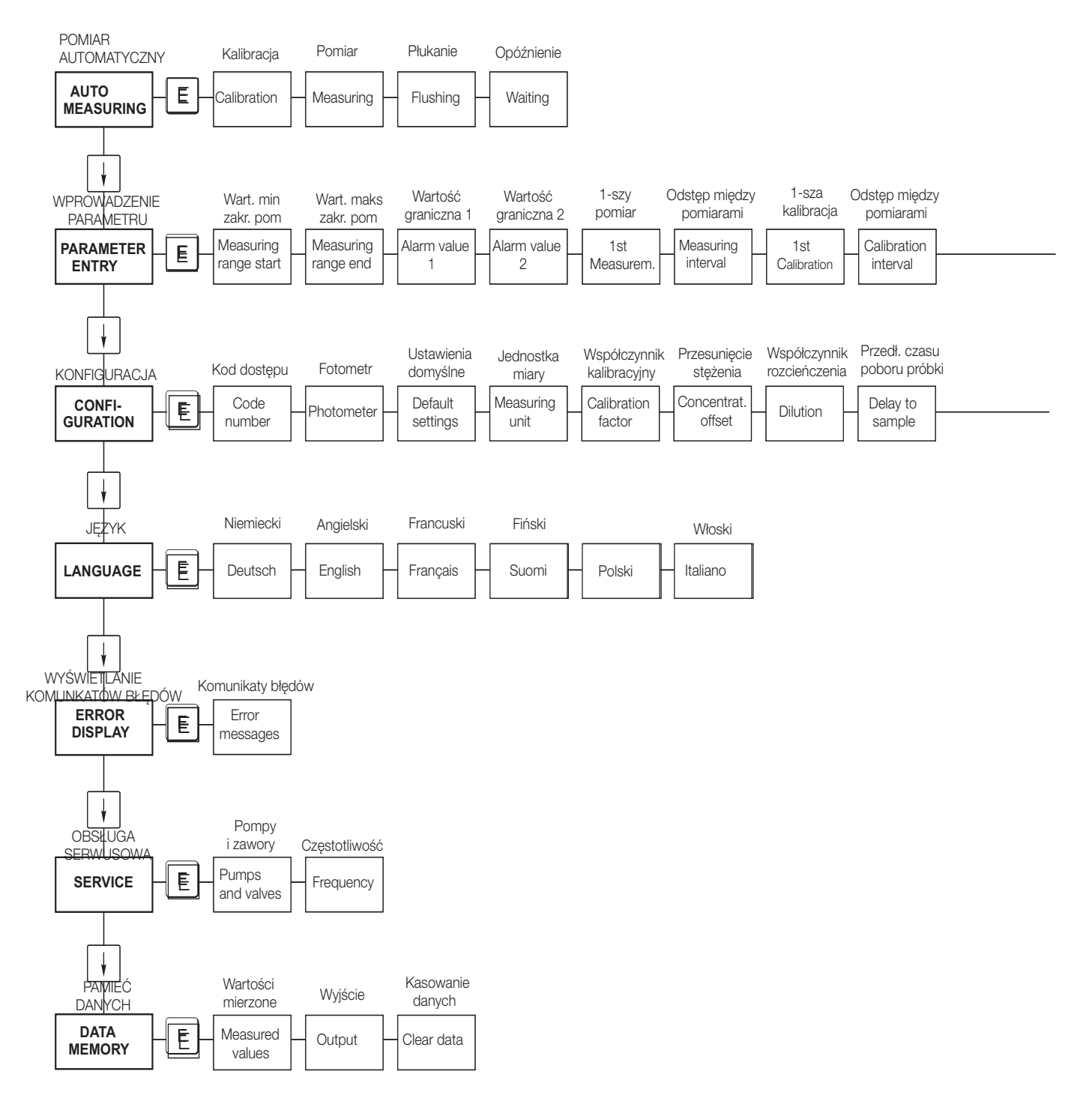

a0001907-en

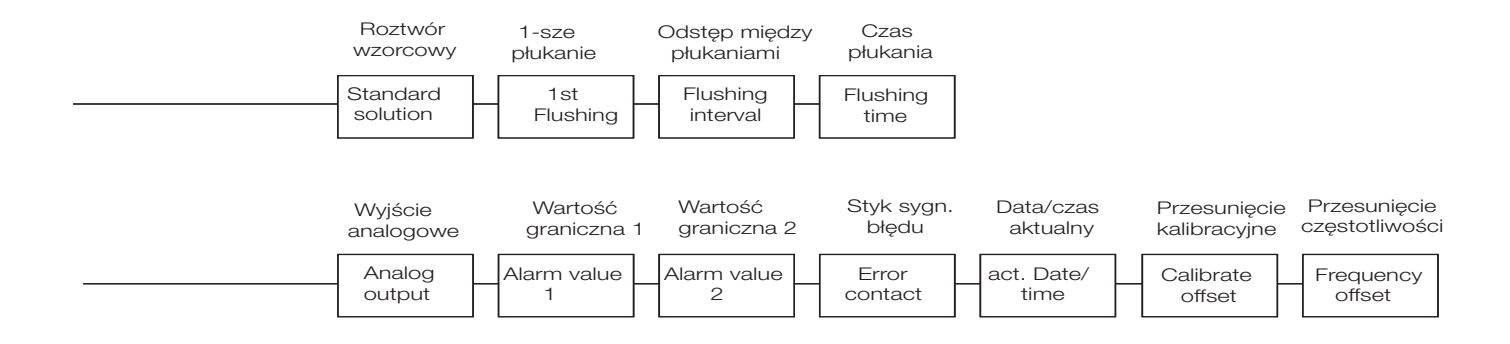

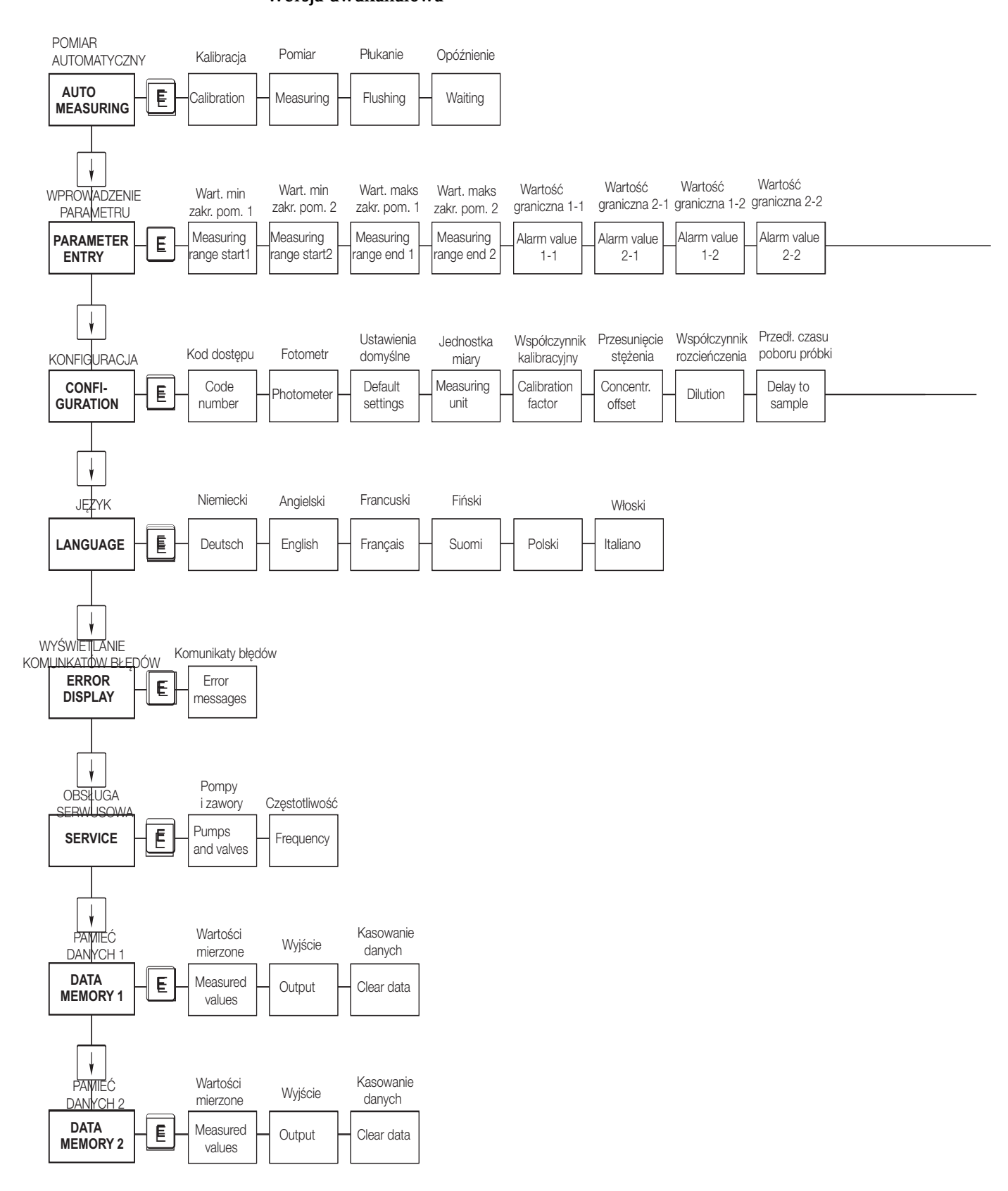

#### Wersja dwukanałowa

a0001909-en

| 1-szy                | Odstęp między         | Częst. pom.     | Częst. pom.     | 1-sza               | Odstęp między           | Roztwór              | 1-sze           | Odstęp między        | , Czas           |
|----------------------|-----------------------|-----------------|-----------------|---------------------|-------------------------|----------------------|-----------------|----------------------|------------------|
| pomiar               | pomiarami             | w kanale 1      | w kanale 2      | kalibracja          | pomiarami               | wzorcowy             | płukanie        | płukaniami           | płukania         |
| <br>1st<br>Measurem. | Measuring<br>interval | n*<br>Channel 1 | n*<br>Channel 2 | 1 st<br>Calibration | Calibration<br>interval | Calibration solution | 1st<br>Flushing | Flushing<br>interval | Flushing<br>time |
| Wyjście              | Wyjście               | Wartość         | Wartość         | Wartość             | Wartość                 | Styk sygn.           | Data/czas       | Przesunięcie         | Przesunięcie     |
| analogowe 1          | analogowe 2           | graniczna 1-1   | graniczna 2-1   | graniczna 1-2       | graniczna 2-2           | błędu                | aktualny        | kalibracyjne         | częstotliwości   |
| <br>Analog           | Analog                | Alarm value     | Alarm value     | Alarm value         | Alarm value             | Error                | act. Date/      | Calibrate            | Frequency        |
| output 1             | output 2              | 1 - 1           | 2 - 1           | 1 - 2               | 2 - 2                   | contact              | time            | offset               | offset           |

# 11.2 Formularze zamówieniowe

| do (faks nr):                                                                                             |                                                                                                    |  |  |
|----------------------------------------------------------------------------------------------------|----------------------------------------------------------------------------------------------------|--|--|
| Zamówienie faksowe substancji chemicznych                                                                 |                                                                                                    |  |  |
| <b>do</b> (adres lokalnego biura E+H: patrz tylna okładka Instrukcji obsługi)                             | od (adres do faktury)<br>Firma:<br>Dział:<br>Ulica:<br>Kod pocztowy / Miejscowość:<br>Faks / Telefon: |  |  |
| Adres dostawy (jeśli inny niż podano powyżej)<br>Firma / Nazwisko:<br>Ulica / Kod pocztowy / Miejscowość: |                                                                                                    |  |  |

#### Odczynniki dla analizatora glinu CA71

| Ilość | Kod zamówieniowy | Opis                                                                      |  |
|-------|------------------|---------------------------------------------------------------------------|--|
|       | CAY939-V10AAE    | Zestaw odczynników aktywowanych, po 1 l odczynników AL-1 + AL-2 + AL-3    |  |
|       | CAY939-V10AAH    | Zestaw odczynników nieaktywowanych, po 1 l odczynników AL-1 + AL-2 + AL-3 |  |
|       | CAY942-V10C10AAE | Roztwór wzorcowy 0.10 mg/l Al                                             |  |
|       | CAY942-V10C25AAE | Roztwór wzorcowy 0.25 mg/l Al                                             |  |
|       | CAY942-V10C50AAE | Roztwór wzorcowy 0.50 mg/l Al                                             |  |
|       | CAY942-V10C88AAE | Roztwór wzorcowy 1.00 mg/l Al                                             |  |

#### Odczynniki chemiczne do ultrafiltracji

| Ilość | Kod zamówieniowy | Opis                                                 |
|-------|------------------|------------------------------------------------------|
|       | CAY746-V01AAE    | Alkaliczny środek czyszczący P3-Ultrasil 130, 100 ml |
|       | CAY746-V10AAE    | Alkaliczny środek czyszczący P3-Ultrasil 130, 1 1    |
|       | CAY746-V50AAE    | Alkaliczny środek czyszczący P3-Ultrasil 130, 51     |
|       | CAY747-V01AAE    | Kwasowy środek czyszczący P3-Ultrasil 130, 100 ml    |
|       | CAY747-V10AAE    | Kwasowy środek czyszczący P3-Ultrasil 130, 11        |
|       | CAY747-V50AAE    | Kwasowy środek czyszczący P3-Ultrasil 130, 51        |

Miejsce Data Dostawa w ciągu 1 tygodnia od odebrania zamówienia. Dostawa jest bezpłatna. Podpis

#### do (faks nr):

| Zamówienie faksowe cześci zamiennych                                                                      |                                                                                                    |  |  |  |
|----------------------------------------------------------------------------------------------------|----------------------------------------------------------------------------------------------------|--|--|--|
| <b>do</b> (adres lokalnego biura E+H: patrz tylna okładka Instrukcji obsługi)                             | od (adres do faktury)<br>Firma:<br>Dział:<br>Ulica:<br>Kod pocztowy / Miejscowość:<br>Faks / Telefon: |  |  |  |
| Adres dostawy (jeśli inny niż podano powyżej)<br>Firma / Nazwisko:<br>Ulica / Kod pocztowy / Miejscowość: |                                                                                                    |  |  |  |

| Ilość | Kod zamówieniowy | Opis                                                                                                    |
|-------|------------------|----------------------------------------------------------------------------------------------------|
|       | CAV740-5A        | <ul> <li>1 zestaw wężyków pompy żółty / niebieski</li> <li>1 zestaw wężyków pompy czarny / czarny</li> <li>1 wężyk z Grifflexu 2 m, średnica wewnętrzna 19 mm</li> <li>1 zestaw adapterów do każdego wężyka</li> </ul> |

#### Części zamienne do obsługi i konserwacji

| Ilość | Pozycja | llość sztuk<br>w opak. | Opis                                                      | Kod<br>zamówieniowy |
|-------|---------|------------------------|-----------------------------------------------------------|---------------------|
|       | 110     | 12                     | Wężyk pompy perystaltycznej, Tygon żółty/niebieski        | 51506434            |
|       | 111     | 12                     | Wężyk pompy perystaltycznej, Tygon czarny/czarny          | 51506437            |
|       | 120     | 15 m                   | Wężyk rozprowadzający Norprene średnica wewnętrzna 1.6 mm | 51504116            |
|       | 121     | 7.5 m                  | Wężyk C-Flex, średnica wewnętrzna 3.2 mm                  | 51504114            |
|       | 122     | 7.5 m                  | Wężyk C-Flex, średnica wewnętrzna 6.4 mm                  | 51504115            |
|       | 123     | 1 m                    | Wężyk C-Flex, średnica wewnętrzna 1.5 mm                  | 51512535            |
|       | 130     | 10                     | Adapter do wężyków 1.6 mm x 1.6 mm                        | 51506495            |
|       | 131     | 10                     | Trójnik-T do wężyków 1.6 mm x 1.6 mm x 1.6 mm             | 51506490            |
|       | 132     | 10                     | Adapter do węży 3.2 mm x 3.2 mm                           | 51506491            |
|       |         | 10                     | Trójnik-T do wężyków 6.4 mm x 6.4 mm x 6.4 mm             | 51506493            |
|       |         | 10                     | Adapter do wężyków 6.4 mm x 6.4 mm                        | 51506494            |
|       | 133     | 10                     | Adapter do wężyków 3.2 mm x 6.4 mm                        | 51506492            |
|       | 134     | 10                     | Trójnik-Y do wężyków 1.6 mm x 1.6 mm x 1.6 mm             | 51512096            |
|       | 135     | 10                     | Złączki do układu pobierania próbki (10 pieces)           | 51512099            |
|       | 155     | 1                      | Zestaw zaworów do wersji dwukanałowej                     | 51512235            |
|       | 160     | 1                      | Głowica pompy perystaltycznej                             | 51512085            |
|       | 161     | 1                      | Kaseta dociskowa wężyków pompy                            | 51512086            |
|       | 170     | 1                      | Naczynie przelewowe z sygnalizacją poziomu                | 51512089            |
|       | 171     | 1                      | Naczynie przelewowe bez sygnalizacji poziomu              | 51512088            |
|       | 200     | 1                      | Fotometr określonego typu <sup>1</sup> :                  |                     |
|       |         | 1                      | Silikon w spray'u                                         | 51504155            |
|       |         | 1                      | Strzykawka do czyszczenia                                 | 51503943            |
|       |         |                        |                                                           |                     |

1) Prosimy sprawdzić typ fotometru oraz kod zamówieniowy w rozdziale "Wykrywanie i usuwanie usterek / Części zamienne" i wpisać je tutaj!

Miejsce Data Dostawa jeden tydzień po odebraniu zamówienia. Dostawa bezpłatna. Podpis

# 11.3 Ustawienia analizatora

| Punkt pomiarowy:        |
|-------------------------|
| Гур:                    |
| Nr seryjny analizatora: |
| Nr seryjny fotometru:   |
| Wersja oprogramowania:  |
| Data:                   |

| Typ fotometru:                               |                       |                   |        |        |
|----------------------------------------------|-----------------------|-------------------|--------|--------|
| Jednostka pomiarowa:                         |                       |                   |        |        |
| Współczynnik kalibracyjny:                   |                       |                   |        |        |
| Przesunięcie punktu zerowego stężenia:       |                       |                   | □ mg/l | □ µg/l |
| Współczynnik rozcieńczenia:                  |                       |                   |        |        |
| Przedłużenie czasu zasysania próbki:         |                       |                   | S      |        |
| Zakres wyjścia analogowego:                  | 🗅 0-20 mA             | 🗅 4-20 mA         |        |        |
| Styk wartości granicznej (AV 1):             | 🗅 normalnie zamknięty | normalnie otwarty |        |        |
| Styk wartości granicznej (AV 2):             | 🗅 normalnie zamknięty | normalnie otwarty |        |        |
| Styk sygnalizacji usterki:                   | 🗅 normalnie zamknięty | normalnie otwarty |        |        |
| Przesunięcie punktu zerowego częstotliwości: |                       |                   | Hz     |        |
| Punkt zerowy: (woda zdemineralizowana)       |                       |                   | Hz     |        |
| Wartość początkowa zakresu pomiarowego:      |                       |                   | □ mg/l | □ µg/1 |
| Wartość końcowa zakresu pomiarowego:         |                       |                   | □ mg/l | □ µg/1 |
| Wartość graniczna (AV 1):                    |                       |                   | □ mg/1 | □ µg/1 |
| Wartość graniczna (AV 2):                    |                       |                   | □ mg/l | □ µg/1 |
| Czas pierwszego pomiaru:                     |                       |                   |        |        |
| Odstęp między pomiarami:                     |                       |                   | min    |        |
| Czas pierwszej kalibracji:                   |                       |                   |        |        |
| Odstęp między kalibracjami:                  |                       |                   | h      |        |
| Stężenie roztworu kalibracyjnego:            |                       |                   | □ mg/1 | □ µg/1 |
| Czas pierwszego płukania:                    |                       |                   |        |        |
| Odstęp między płukaniami:                    |                       |                   | h      |        |
| Czas płukania:                               |                       |                   | S      |        |

| Menu podrzędne           |                 |       |    |
|--------------------------|-----------------|-------|----|
| Maska błędu:             |                 |       |    |
| MB>:                     |                 |       |    |
| MBE:                     |                 |       |    |
| Czas ponownego płukania: |                 |       |    |
| Czas napełniana:         |                 |       |    |
| Czas odpowiedzi:         |                 |       |    |
| obr /min:                |                 |       |    |
| Zmienna średnia K:       |                 |       |    |
| N:                       | Wskazania       |       |    |
| C1:                      | mg/l (lub μg/l) | F 1:  | Hz |
| C2:                      | mg/l (lub μg/l) | F 2:  | Hz |
| C3:                      | mg/l (lub µg/l) | F 3:  | Hz |
| C4:                      | mg/l (lub µg/l) | F 4:  | Hz |
| C5:                      | mg/l (lub µg/l) | F 5:  | Hz |
| C6:                      | mg/l (lub μg/l) | F 6:  | Hz |
| C7:                      | mg/l (lub μg/l) | F 7:  | Hz |
| C8:                      | mg/l (lub µg/l) | F 8:  | Hz |
| C9:                      | mg/l (lub µg/l) | F 9:  | Hz |
| C10:                     | mg/l (lub µg/l) | F 10: | Hz |

Data:

Obsługa techniczna:

#### 11.4 Plan konserwacji

Plan konserwacji dla analiztora nr .....

#### Praca wykonywane raz na tydzień

- Sprawdzić i zanotować współczynnik kalibracyjny

→ Kontrola wzrokowa (kontrola stopnia zanieczyszczenia, wężyków pompy, odczynników, wlotów próbki itp..)

| Data     | cw 1  | cw 2  | cw 3  | cw 4  | cw 5  | cw 6  | cw 7  | cw 8  | cw 9  | cw 10 | cw 11 | cw 12 |
|----------|-------|-------|-------|-------|-------|-------|-------|-------|-------|-------|-------|-------|
| wykonani | ia    |       |       |       |       |       |       |       |       |       |       |       |
| Data     | cw 13 | cw 14 | cw 15 | cw 16 | cw 17 | cw 18 | cw 19 | cw 20 | cw 21 | cw 22 | cw 23 | cw 24 |
| wykonani | ia    |       |       |       |       |       |       |       |       |       |       |       |
| Data     | cw 25 | cw 26 | cw 27 | cw 28 | cw 29 | cw 30 | cw 31 | cw 32 | cw 33 | cw 34 | cw 35 | cw 36 |
| wykonani | ia    |       |       |       |       |       |       |       |       |       |       |       |
| Data     | cw 37 | cw 38 | cw 39 | cw 40 | cw 41 | cw 42 | cw 43 | cw 44 | cw 45 | cw 46 | cw 47 | cw 48 |
| wykonani | ia    |       |       |       |       |       |       |       |       |       |       |       |
| Data     | cw 49 | cw 50 | cw 51 | cw 52 | cw 53 |       |       |       |       |       |       |       |
| wykonani | ia    |       |       |       |       |       |       |       |       |       |       |       |

#### Prace wykonywane co 2 tygodnie

->> Sprawdzić steżenie roztworu wzorcowego w warunkach laboratoryjnych.

W razie potrzeby można zmienić ustawienie stężenia roztworu w menu "PARAMETER ENTRY" (wprowadzenie parametru) lub wymienić roztwór na nowy.

->> Przepłukać układ poboru próbki wodą pod ciśnieniem (strzykawka jednorazowa. Zdjąć kasetę dociskową wężyków z pompy.)

| Data    | cw 1  | cw 3  | cw 5  | cw 7  | cw 9  | cw 11 | cw 13 | cw 15 | cw 17 | cw 19 | cw 21 | cw 23 |
|---------|-------|-------|-------|-------|-------|-------|-------|-------|-------|-------|-------|-------|
| wykonan | ia    |       |       |       |       |       |       |       |       |       |       |       |
| Data    | cw 25 | cw 27 | cw 29 | cw 31 | cw 33 | cw 35 | cw 37 | cw 39 | cw 41 | cw 43 | cw 45 | cw 47 |
| wykonan | ia    |       |       |       |       |       |       |       |       |       |       |       |
| Data    | cw 49 | cw 51 | cw 53 |       |       |       |       |       |       |       |       |       |

wykonania

#### Prace wykonywane raz na miesiąc

- -> Wymieić odczynniki.
- Przepłukać układ poboru próbki 12.5% roztworem podchlorynu sodu, a następnie dokładnie przepłukać wodą (menu Service V1: P, P1: g, P2: s, V2: S, (wersja dwukanałowa także V3))
- -> Sprawdzić, czy naczynie przelewowe nie uległo zabrudzeniu i w razie potrzeby oczyścić je.
- ->> Spryskać wężyki pompy silikonem w spray'u.

| Data   | Styczeń | Luty | Marzec | Kwiecieŕ | i Maj | Czerw. | Lipiec | Sierpień | Wrzes. | Paźdz. | Listop. | Grudzień |
|--------|---------|------|--------|----------|-------|--------|--------|----------|--------|--------|---------|----------|
| wykona | nia     |      |        |          |       |        |        |          |        |        |         |          |

#### Prace wykonywane co 3 miesiące / co 6 miesięcy

-> Obrócić wężyki pompy w kasecie dociskowej (raz na miesiąc), wymienić wężyki (co 6 miesięcy)

Uwaga: Podczas wykonywania prac przy wężykach odczynników, należy je odłaczyć od pojemn. z odczynnikami oraz od trójnika w pobliżu pompy odczynników, aby nie dopuścić do zanieczyszczenia odczynników.

-> Oczyścić linie spustowe

| Data   | Styczeń | Luty | Marzec | Kwiecieŕ | i Maj | Czerw. | Lipiec | Sierpień | Wrzes. | Paźdz. | Listop. | Grudzień |
|--------|---------|------|--------|----------|-------|--------|--------|----------|--------|--------|---------|----------|
| wykona | nia     |      |        |          |       |        |        |          |        |        |         |          |

# Indeks

### Α

| Akcesoria      | 39 |
|----------------|----|
| AUTO MEASURING | 23 |

# B

| Bezpieczeństwo użytkowania 4 |
|------------------------------|
| Błędy 40                     |
| procesowe                    |
| systemowe                    |
| Budowa mechaniczna           |

# С

# D

| Deklaracja zgodności            | 7 |
|---------------------------------|---|
| Dane techniczne                 | 5 |
| DATA STORAGE (Pamięć danych) 29 | ) |

# E

| Ekranowanie1                                      | 8 |
|---------------------------------------------------|---|
| ERROR DISPLAY (Wyświetlanie komunikatów błędów) 2 | 7 |

# K

| Kalibracja 30                           |
|-----------------------------------------|
| Kod zamówieniowy 6                      |
| Komunikaty błędów 40                    |
| Konserwacja                             |
| plan konserwacji 33                     |
| Kontrola                                |
| funkcjonalna 31                         |
| po wykonaniu montażu 14                 |
| po wykonaniu podłączeń elektrycznych 21 |
| Kuweta fotometru                        |

# L

| LANGUAGE (Język)    | 27 |
|---------------------|----|
| Linia poboru próbki | 11 |

### М

| 111                                                   |
|-------------------------------------------------------|
| Main menu (Główne menu) 23                            |
| Matryca obsługi                                       |
| Menu                                                  |
| Auto Measuring (Pomiar automatyczny)                  |
| Configuration (Konfiguracja) 24                       |
| Data storage(Pamięć danych) 29                        |
| Error display (Wyświetlanie komunikatów błędów) 27    |
| Language (Język)                                      |
| Main menu (Główne menu) 23                            |
| Parameter entry (Wprowadzanie własnych parametrów).26 |
| Service (Obsługa serwisowa) 28                        |
|                                                       |

| Mieszalnik | <br> | <br>        | 37 |
|------------|------|-------------|----|
| Montaż     | <br> | <br>4, 8–9, | 12 |
| przykłady  | <br> | <br>        | 14 |

### Ν

| Naczynie przelewowe | 39 |
|---------------------|----|
|---------------------|----|

### 0

| •                              |
|--------------------------------|
| Obsługa                        |
| Odbiór dostawy9                |
| Odchylanie ramy analizatora 15 |
| Odczynniki                     |
| Ogólny przegląd analizatora 8  |

### P

| PARAMETER ENTRY (Wprowadzanie parametrów) 26 |
|----------------------------------------------|
| Podłączenie                                  |
| elektryczne                                  |
| linii poboru próbki                          |
| linii sygnałowych                            |
| portu szeregowego RS 232                     |
| Pompy                                        |
| Port szeregowegy RS 232 20                   |
| Przeznaczenie analizatora 4                  |

# R

| Rama analizatora        | 15 |
|-------------------------|----|
| Rozmieszczenie zacisków | 16 |
| Roztwór wzorcowy        | 39 |

### S

| Schemat podłączeniowy                 |
|---------------------------------------|
| nalepka ze schematem podłączeniowym15 |
| SERVICE (Obsługa serwisowa) 28        |
| Składowanie                           |
| Styki przełączne 19                   |
| Sygnały wejściowe 44                  |
| Symbole dotyczące bezpieczeństwa 5    |

# Ś

| Éno dolt arrangement |  |  | 2       | ŝ  |
|----------------------|--|--|---------|----|
|                      |  |  | <br>. ა | )9 |
|                      |  |  |         |    |

### Т

| Fabliczka znamionowa |
|----------------------|
| U                    |
| Jruchomienie         |
| "na sucho"           |
| "na mokro"           |

### W

| ~ ~                  |   |
|----------------------|---|
| Warunki środowiskowe | 5 |
| Wężyki zaworów       | 6 |
| Wielkości wyjściowe  | 4 |
|                      |   |

| Wyłączenie z eksploatacji |
|---------------------------|
| Wymiana                   |
| kuwety fotometru          |
| mieszalnika               |
| odczynników               |
| wężyków pomp              |
| wężyków zaworów 36        |
| Wyświetlacz 22            |
| Z                         |
| Zakres dostawy            |
| Załaczenie przyrządu      |
| Zasilanie                 |
| Zawory                    |
| Zwrot przyrządu 5, 43     |

# Deklaracja dotycząca skażenia

#### Szanowni Państwo,

Z uwagi na ustalenia prawne oraz bezpieczeństwo naszych pracowników i wyposażenia, warunkiem koniecznym przystąpienia do realizacji Państwa zlecenia jest dostarczenie niniejszej "Deklaracji dotyczącej skażenia", potwierdzonej Państwa podpisem. Prosimy zatem o dołączenie całkowicie wypełnionej deklaracji do przyrządu oraz do dokumentów przewozowych. W razie potrzeby, należy również załączyć karty charakterystyki bezpieczeństwa i/lub specjalne instrukcje obsługi.

| Typ przyrządu / czujnika: | Numer seryjny: |            |
|---------------------------|----------------|------------|
| Medium / stężenie:        | Temperatura:   | Ciśnienie: |
| Środek czyszczący:        | Przewodność:   | Lepkość:   |

#### Symbole ostrzegawcze dla stosowanego medium (odpowiednie zaznaczyć)

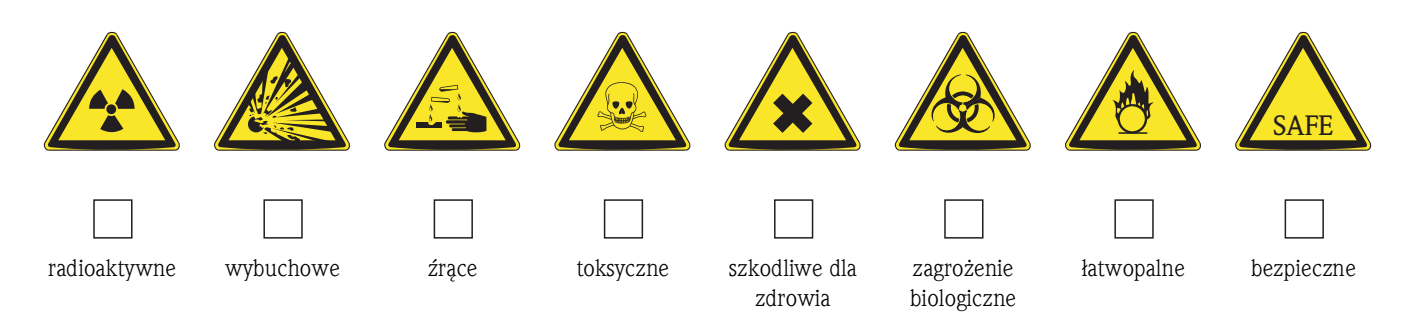

#### Przyczyna zwrotu

#### Dane przedsiębiorstwa

| Przedsiębiorstwo: | Osoba kontaktowa: |  |
|-------------------|-------------------|--|
|                   | <br>Dział:        |  |
| Adres:            | Nr telefonu:      |  |
|                   | Faks / e-mail:    |  |
|                   | Nr zamówienia:    |  |

Niniejszym potwierdzam, że zgodnie z ogólnie obowiązującymi zasadami, zwrócony przyrząd został oczyszczony i odkażony oraz spełnia wszystkie stosowne przepisy. Przyrząd ten nie stanowi ryzyka skażenia zagrażającego zdrowiu lub bezpieczeństwu.

(Miejsce, data)

(pieczęć przedsiębiorstwa oraz podpis osoby uprawnionej)

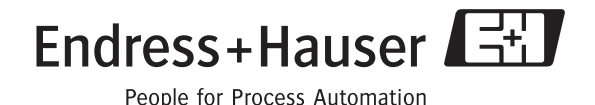

Więcej informacji o usługach i naprawach: www.pl.endress.com

#### Polska

Endress+Hauser Polska spółka z o.o. ul. Piłsudskiego 49-57 50-032 Wrocław tel. (71) 780 37 00 fax (71) 780 37 60 e-mail info@pl.endress.com http://www.pl.endress.com